# OPERATING INSTRUCTION

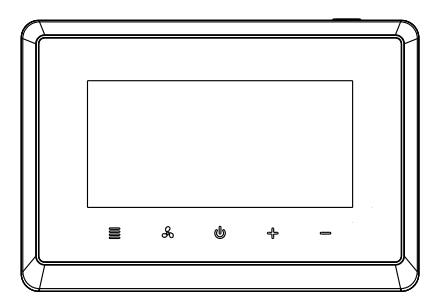

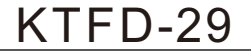

# KTFD-29

# Introducción del producto

Especificaciones ----- 02 Apariencia del termostato ----- 03 Instalación y Programación

| Instalación del termostato 04          |
|----------------------------------------|
| Primera configuración 05               |
| Configuración del sistema 06           |
| El diagrama de cableado 08             |
| Configuración de programación 12       |
| Ajuste de velocidad del ventilador 21  |
| Modos de enfriamiento y calefacción 22 |
| Bloqueo infantil 23                    |
| Menú de configuración 24               |
| Advertencia de error 37                |
| Ventana / Tarjeta de habitación 37     |

# KTFD-29

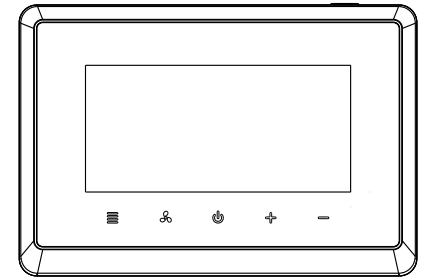

### Especificaciones

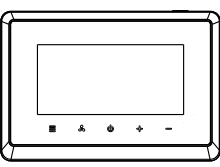

•Fuente de energía:100-240VAC 50 / 60Hz 18-30VAC 50 / 60Hz

Clasificación IP:IP21

• Rango de ajuste de temperatura:5  $^\circ\!\!C$  ~ 35  $^\circ\!\!C$ 

(KTFD-29) thermostat • Rango de visualización de temperatura:0  $^\circ\!C$  ~ 50  $^\circ\!C$  • Precisión de temperatura: 0.1  $^\circ\!C$ 

■Rango de temperatura de operación: 0 °C ~ 50 °C

 $\circ$  Temperatura de envío y almacenamiento: -10  $^\circ \! \mathbb{C}$   $\sim$  60  $^\circ \! \mathbb{C}$ 

 Salida: Rele Ventilador. carga Imax 250V / 8 (5) A Compresor / Válvula Relé Carga Imax 250V / 5 (3) A

### Apariencia del termostato

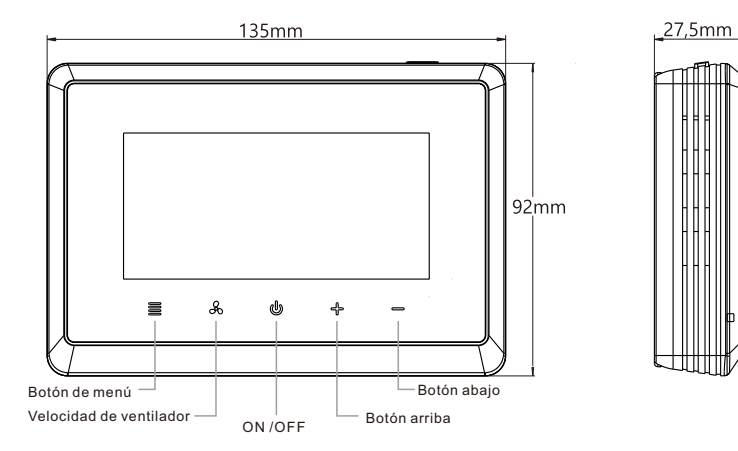

# Instalación del termostato

1. Desatornille el terminal de protección de la cubierta y luego cableado.

2.Después de cableado, tapa el terminal con la cubierta protectora, instale el tornillo.

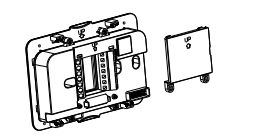

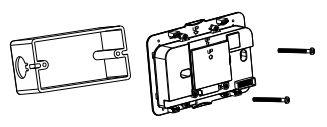

3.Instale y fije la base, incrustar en el módulo de visualización.

4.Instalación terminada.

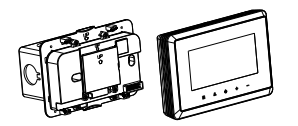

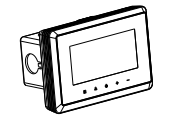

# Ajuste por primera vez

Establezca la hora actual actual y la semana.

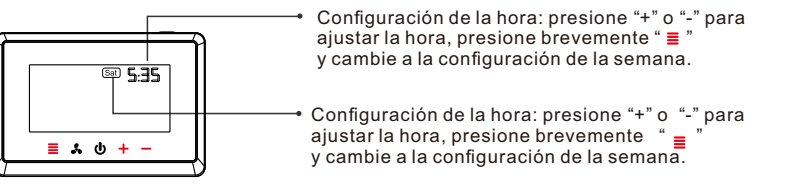

# Configuración del sistema

(Sistema de elección de función)

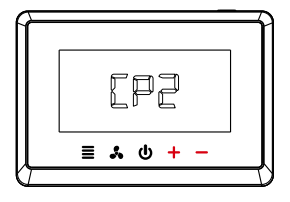

1. Presione "+" o "-" para Seleccione el sistema primario. CP1: sistema DX de una etapa CP2: sistema DX de dos etapas VENTILADOR: sistema de fan coil

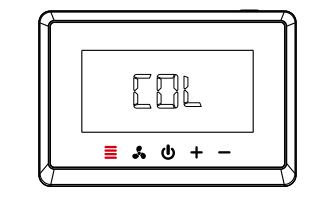

2. Presione " ≡ " para confirmar la selección y cambiar a la selección del sistema secundario. COL: sistema de enfriamiento TODOS: sistema de calor / frío

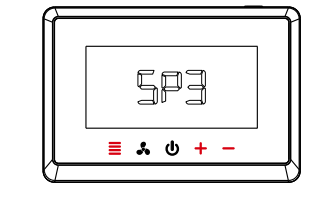

3.Seleccione los sistemas secundarios y terciarios de la misma manera que arriba. (Si es necesario seleccionar el sistema terciario)

SP1: ventilador de una velocidad SP3: ventilador de 3 velocidades

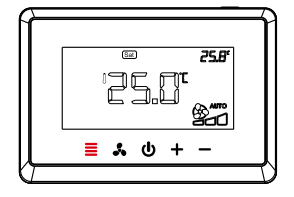

4.Configuración del sistema completada, presione " ≡ " para volver a la interfaz principal

# El diagrama de cableado

Diagrama de cableado diferente corresponde a diferentes sistemas

Aplicación 1: Ventilador de 3 velocidades / sistema DX de dos etapas (selección del sistema: CP2-COL-SP3) Aplicación 2: Ventilador de 3 velocidades / sistema DX de una etapa (selección del sistema: CP1-SP3)

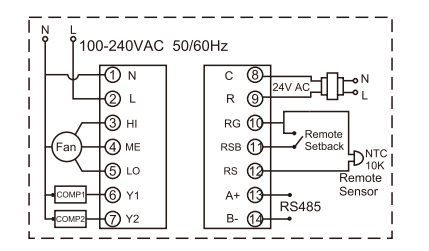

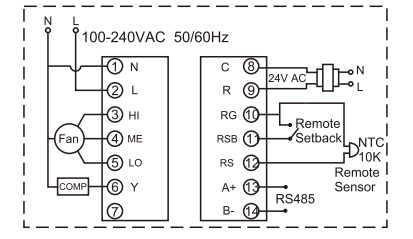

Aplicación 3: ventilador de una velocidad / sistema DX de una etapa (selección del sistema: CP1-SP1) Aplicación 4: ventilador de una velocidad / sistema DX de dos etapas (selección del sistema: CP2-COL-SP1)

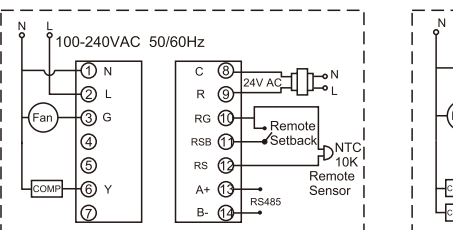

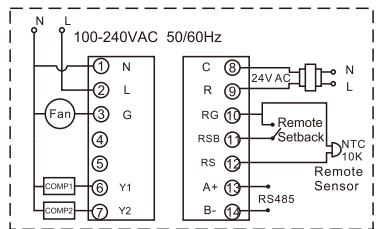

Aplicación 5: ventilador de una velocidad / 2 sistema de calor / frío (selección del sistema: CP2-ALL) Aplicación 6: Sistema de fan coil de 2 tubos / 3 cables (selección del sistema: FAN-FA2) Aplicación 7: Sistema de fan coil de 4 tubos / 2 cables (selección del sistema: FAN-FA4)

c (8

R @

rg 🕦

RSB (1)-

RS 12

A+ 13-

B- 12

Remote

Setback

RS485

DIOK

Remote

Sensor

Aplicación 8: Single cool / Sistema de bobina de ventilador de 3 cables (selección del sistema: FAN-COL)

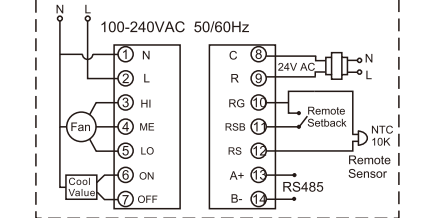

100-240VAC 50/60Hz

100-240VAC 50/60Hz С R (9) (Fan) RG fl - Remote RSB (1)-Setback D<sub>10K</sub> HEAT1 RS 12 HEAT2 Remote A+ (13-Sensor COMP1 RS485 B- 12

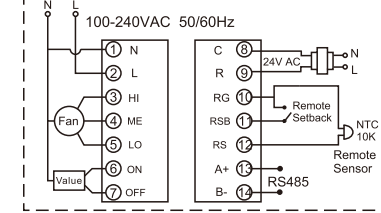

# Configuraciones de programación

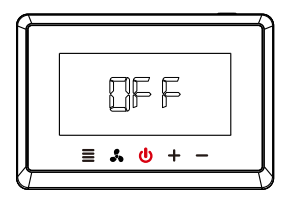

1. Presione brevemente el botón de encendido "<u>U</u>", y luego la pantalla muestra "OFF".

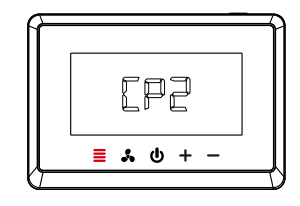

2. Mantenga presionado el botón de menú " ≣ " durante 5 segundos hasta que se muestre la interfaz de selección del sistema y seleccione la configuración del sistema previamente.

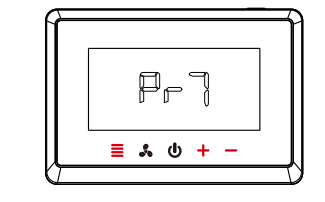

3.Después de seleccionar el sistema, seleccione el modo de programación: presione "+" o "-" para cambiar el modo de programación (Pr0 / Pr2 / Pr7), y presione "≣" para confirmar y guardar las opciones. Pr0: no programable Pr2: días laborables + viernes y sábado

Pr7: 7 días programando individualmente

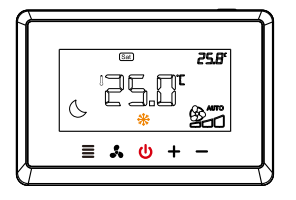

4. Presione brevemente el botón de encendido " 😃 ", y la pantalla muestra "OFF", luego presione brevemente el botón de encendido "O " nuevamente para ingresar a la interfaz principal de programación

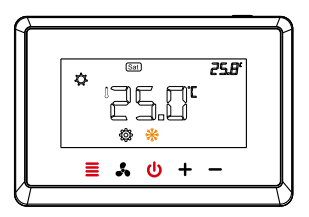

5. Mantenga presionado el botón de menú " ≡ " durante 5 segundos para ingresar a la configuración de programación. mantenga todas las luces de los botones encendidas antes de realizar esta operación; de lo contrario, presione " ♥"

### Programación de 7 días: ajuste de tiempo / temperatura

Ajustes de programación separados para cada día (Pr7) (la configuración de programación es diferente de domingo a lunes) Hay 4 períodos cada día por defectotemperatura

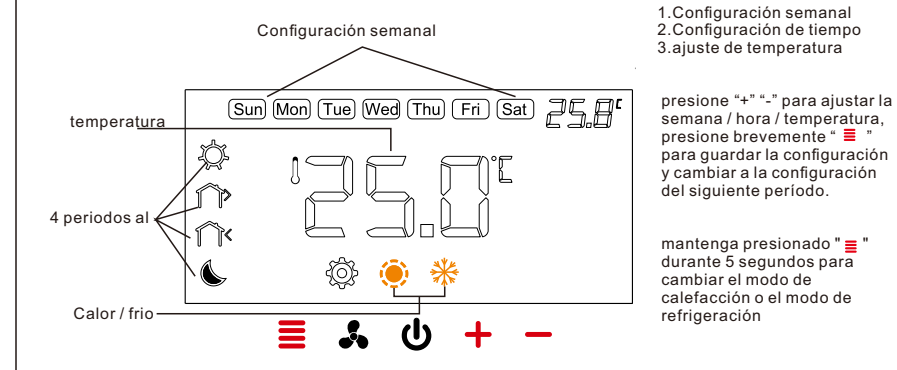

# Ajuste predeterminado (calefacción)

| Periods            | Sun  | Mon  | Tue  | Wed  | Thu  | Fri  | Sat  |
|--------------------|------|------|------|------|------|------|------|
| 6:00<br>Morning    | 22°C | 22°C | 22°C | 22°C | 22°C | 22°C | 22°C |
| 8:00<br>Out door   | 16°C | 16°C | 16℃  | 16°C | 16°C | 16°C | 16℃  |
| 18:00<br>Back home | 22°C | 22°C | 22°C | 22°C | 22°C | 22°C | 22°C |
| 22:00<br>Night     | 16°C | 16℃  | 16°C | 16°C | 16°C | 16℃  | 16°C |

★ Salga de la configuración de programación: presione brevemente el botón de encendido " ⊍ "

Regrese al paso anterior: presione brevemente el botón de velocidad del ventilador " 👗 "

# Ajuste predeterminado (enfriamiento)

| Periods           | f Sun     | Mon  | Tue  | Wed  | Thu  | Fri  | Sat  |
|-------------------|-----------|------|------|------|------|------|------|
| 6:00<br>Morning   | 25℃       | 25℃  | 25℃  | 25°C | 25℃  | 25℃  | 25℃  |
| 8:00<br>Out doc   | 28°C      | 28°C | 28°C | 28°C | 28°C | 28°C | 28°C |
| 18:00<br>Back hor | 25℃<br>ne | 25°C | 25°C | 25°C | 25℃  | 25℃  | 25°C |
| 22:00<br>Night    | 28°C      | 28°C | 28°C | 28°C | 28°C | 28°C | 28°C |

Restaurar la configuración predeterminada: mantenga presionado "+" y "-" durante más de 5 segundos hasta que la pantalla muestre "<u>dEF</u>" y el "<u>dEF</u>" parpadee 3 veces.

\*

### Programación de 2 períodos: ajuste de tiempo / temperatura

Hay dos períodos de tiempo para programar en una semana (Pr2) (período 1: de domingo a juevestemperatura período 2: de viernes a sábado)

#### Hay 4 períodos cada día por defecto

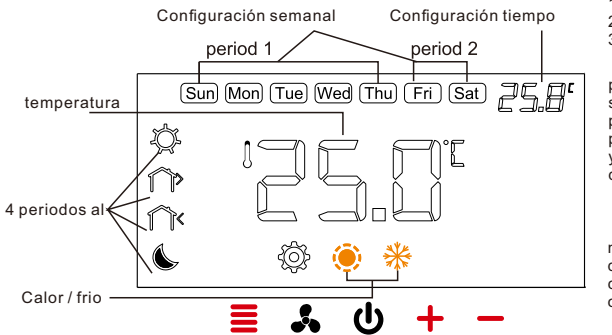

1.Configuración semanal 2.Configuración de tiempo 3.ajuste de temperatura

presione "+" "-" para ajustar la semana / hora / temperatura, presione brevemente " ≣ " para guardar la configuración y cambiar a la configuración del próximo período.

# Configuración predeterminada (calentamiento)

| Periods            | Sun | Mon  | Tue  | Wed | Thu | Fri | Sat |
|--------------------|-----|------|------|-----|-----|-----|-----|
| 6:00<br>Morning    |     |      | 22°C |     |     | 22  | °C  |
| 8:00<br>Out door   |     |      | 16℃  |     |     | 16  | °C  |
| 18:00<br>Back home |     |      | 22°C |     |     | 22  | °C  |
| 22:00<br>Night     |     | 16°C |      |     | 16  | °C  |     |

× Salga de la configuración de programación: presione el botón de encendido "ψ" Regrese al paso anterior: presione brevemente el botón de velocidad del ventilador "♣"

# Ajuste predeterminado (enfriamiento)

| Periods            | Sun  | Mon | Tue | Wed  | Thu | Fri | Sat |
|--------------------|------|-----|-----|------|-----|-----|-----|
| 6:00<br>Morning    | 25℃  |     | 25  | °C   |     |     |     |
| 8:00<br>Out door   | 28°⊂ |     |     | 28°C |     |     |     |
| 18:00<br>Back home | 25°C |     |     | 25   | °C  |     |     |
| 22:00<br>Night     | 28°C |     |     | 28   | °C  |     |     |

Restaurar la configuración predeterminada: mantenga presionado "+" y "-" durante más de 5 segundos hasta que la pantalla muestre "<u>dEF</u>" y el "<u>dEF</u>" parpadee 3 veces.

# Ajuste de velocidad del ventilador

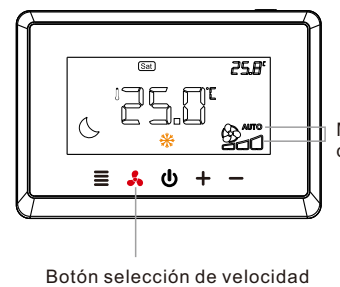

Configuración del modo de velocidad del ventilador: presione brevemente "\_\_\_\_" para cambiar el modo "AUTO" o "ON".

Modo de velocidad

> AUTO: modo automático (Alta velocidad, velocidad media, baja velocidad) ON: modo manual

# Modos de enfriamiento y calentamiento

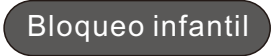

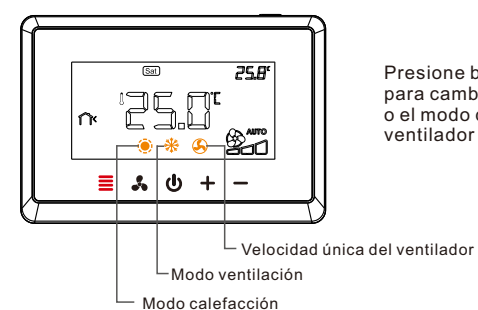

Presione brevemente el botón de menú "\_\_\_\_" para cambiar el modo de enfriamiento "\_\_\_\_" o el modo de calefacción "\_\_\_\_" o el modo de ventilador de velocidad única "\_\_\_\_"

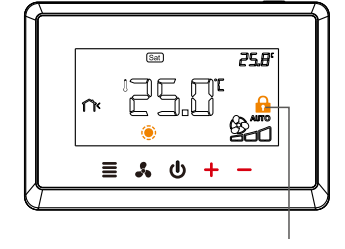

Presione los botones "+" y "-" durante 5 segundos al mismo tiempo para abrir / cerrar el bloqueo para niños "\_\_\_\_\_".

Seguro infantil

# Menú de Configuración

La configuración del menú de ajustes:

1.En el estado de apagado, mantenga presionado el botón de menú " ≡ " durante 5 segundos para ingresar la configuración de programación de parámetros de configuración.

2.Presione "+" o "-" para seleccionar la configuración del parámetro de configuración, luego presione "≣" para guardar y cambiar a la siguiente configuración del elemento.

3. Después de configurar todos los parámetros, presione el botón de encendido " 🕐 " para salir de la configuración y volver a la etapa de apagado.

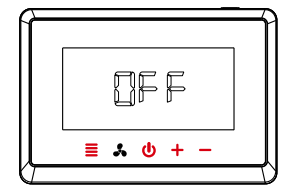

1.El termostato saldrá de la configuración del parámetro de configuración automáticamente y volverá al estado de apagado si no se realiza ninguna operación durante 30 segundos.

2.Restablezca la configuración predeterminada: durante la configuración, mantenga presionado "+" y "-" durante más de 5 segundos hasta que la pantalla muestre "dEF" y el "dEF" parpadee 3 veces.

# (Menú de configuración: sistema Fancoil)

### Sistema de fan coil:

S

tι

| plicación 6: (página 10)<br>stema de fan coil de 2<br>bos / 3 cables<br>elección del sistema: FAN-FA2) | Sistema de fan coil de 4<br>tubos / 2 cables<br>(selección del sistema:<br>FAN-FA4) | Sistema de bobina de<br>ventilador de enfriamient<br>único / 3 cables<br>(selección del sistema:<br>FAN-COL) |
|----------------------------------------------------------------------------------------------------|-------------------------------------------------------------------------------------|----------------------------------------------------------------------------------------------------|
|----------------------------------------------------------------------------------------------------|-------------------------------------------------------------------------------------|----------------------------------------------------------------------------------------------------|

Anlianción 7. (némine 11) Anlicación 8. (nagina12)

| Parametro<br>Item | Descripción                       | Opciones del parámetro                                                                               | Por defecto |
|-------------------|-----------------------------------|----------------------------------------------------------------------------------------------------|-------------|
| 3                 | Programación                      | Pr0: no programable<br>Pr2: días laborables + viernes y sábado<br>Pr7: programa individual de 7 días | Pr0         |
| 4                 | Valor de ajuste de<br>temperatura | -4°C~4°C                                                                                             | 0           |
| 5                 | Temperatura máxima                | 24°C~35°C                                                                                            | <b>30</b> ℃ |
| 6                 | Temperatura mínima                | 5°C~24°C                                                                                             | <b>20</b> ℃ |
| 7                 | Desconectar la memoria            | rE: recuperar memoria en el encendido<br>rd: recuperar memoria apagado en el encendido               | rE          |

| Parametro<br>Item | Descripción                                              | Opciones del parámetro                                                                                                    | Por defecto |
|-------------------|----------------------------------------------------------|----------------------------------------------------------------------------------------------------|-------------|
| 8                 | Mostrar modo de<br>luz de fondo                          | 1: la luz de fondo es normal<br>2: la luz de fondo se mantendrá siempre<br>encendida                                                                                                    | 2           |
| 9                 | Opción de parada<br>del ventilador                       | ON<br>OFF                                                                                                    | ON          |
| 10                | Temperatura de ahorro<br>de energía para<br>calefacción. | 5℃~18℃                                                                                                    | <b>18℃</b>  |
| 11                | Temperatura de ahorro<br>de energía para<br>ventilación  | 25℃~30℃                                                                                                    | <b>28</b> ℃ |
| 12                | Tarjeta de habitación /<br>modo de tarjeta de<br>ventana | SC: active el modo de energía de la tarjeta de<br>sala mediante circuito abierto<br>OC: activa el modo de energía de la tarjeta de<br>la habitación por circuito cerrado<br>SCC: active el modo de energía de la tarjeta<br>de ventana por circuito abierto<br>OCC: active el modo de energía de la tarjeta<br>de ventana por circuito cerrado<br>OCC: cancelar la función de tarjeta de sala /<br>ventana | SC          |
| 13                | La válvula inicia las<br>opciones de banda<br>muerta     | 1℃~5℃                                                                                                    | 1℃          |

| Parametro<br>Item | Descripción                         | Opciones del parámetro | Por defecto |
|-------------------|-------------------------------------|------------------------|-------------|
| 14                | La válvula deja de ofrecer opciones | 1℃~5℃                  | 1°C         |
| 15                | La dirección de 485                 | 1~254                  | 1           |

No hay elemento 10 (temperatura de ahorro de energía para calefacción) para sistema de bobina de ventilador de enfriamiento individual / 3 cables (Aplicación 8, FAN-COIL)

### Menú de configuración: sistema de compresor único

| Sistema de compresor simple:     |
|----------------------------------|
| Aplicación 2: (página8)          |
| Ventilador de 3 velocidades /    |
| sistema de compresor único       |
| (selección del sistema: CP1-SP3) |

Aplicación 3: (página 9) ventilador de una velocidad / sistema de compresor único (selección del sistema: CP1-SP1)

| Parametro<br>Item | Descripción                       | Opciones del parámetro                                                                               | Por defecto  |
|-------------------|-----------------------------------|----------------------------------------------------------------------------------------------------|--------------|
| 3                 | Programación                      | Pr0: no programable<br>Pr2: días laborables + viernes y sábado<br>Pr7: programa individual de 7 días | Pr0          |
| 4                 | Valor de ajuste de<br>temperatura | -4°C~4°C                                                                                             | 0            |
| 5                 | Temperatura máxima                | 24°C~35°C                                                                                            | <b>30</b> °C |
| 6                 | Temperatura mínima                | 5°C~24°C                                                                                             | <b>20</b> °C |
| 7                 | Desconectar la memoria            | rE: recuperar memoria en el encendido<br>rd: recuperar memoria apagado en el encendido               | rE           |

| Parametro<br>Item | Descripción                                              | Opciones del parámetro                                                                                                    | Por defecto |
|-------------------|----------------------------------------------------------|----------------------------------------------------------------------------------------------------|-------------|
| 8                 | Mostrar modo de<br>luz de fondo                          | 1: la luz de fondo es normal<br>2: la luz de fondo se mantendrá siempre<br>encendida                                                                                                    | 2           |
| 9                 | Temperatura de ahorro<br>de energía para<br>ventilación  | 25℃~30℃                                                                                                    | <b>28</b> ℃ |
| 10                | Tarjeta de habitación /<br>modo de tarjeta de<br>ventana | SC: active el modo de energía de la tarjeta de<br>sala mediante circuito abierto<br>OC: activa el modo de energía de la tarjeta de<br>la habitación por circuito cerrado<br>SCC: active el modo de energía de la tarjeta<br>de ventana por circuito abierto<br>OCC: active el modo de energía de la tarjeta<br>de ventana por circuito cerrado<br>OO: cancelar la función de tarjeta de sala /<br>ventana | sc          |
| 11                | La válvula inicia las<br>opciones de banda<br>muerta     | 1°C~5°C                                                                                                    | 1℃          |
| 12                | La válvula deja de<br>correr opciones                    | 1℃~5℃                                                                                                    | 1℃          |

| Patametre<br>Item | Descripción                                                 | Opciones del parámetro | Por defecto |
|-------------------|-------------------------------------------------------------|------------------------|-------------|
| 13                | Ajuste del ciclo de<br>retardo de reinicio<br>del compresor | 0min~5min              | 3min        |
| 14                | La dirección de 485                                         | 1~254                  | 1           |

### Menú de configuración: sistema de dos compresores

### Dos compresores de refrigeración del sistema:

Aplicación 1: (página 8) Ventilador de 3 velocidades / sistema de dos compresores (selección del sistema: CP2-COL-SP3) Aplicación 4: (página9) ventilador de una velocidad / sistema de dos compresores (selección del sistema: CP2-COL-SP1)

| Parametro<br>Item | Descripción                       | Opciones del parámetro                                                                               | Por defecto  |
|-------------------|-----------------------------------|----------------------------------------------------------------------------------------------------|--------------|
| 4                 | Programación                      | Pr0: no programable<br>Pr2: días laborables + viernes y sábado<br>Pr7: programa individual de 7 días | Pr0          |
| 5                 | Valor de ajuste de<br>temperatura | -4°C~4°C                                                                                             | 0            |
| 6                 | Temperatura máxima                | 24°C~35°C                                                                                            | <b>30</b> °C |
| 7                 | Temperatura mínima                | 5°C~24°C                                                                                             | <b>20</b> °C |
| 8                 | Desconectar la memoria            | rE: recuperar memoria en el encendido<br>rd: recuperar memoria apagado en el encendido               | rE           |

| Palametro<br>Item | Descripción                                              | Opciones del parámetro                                                                                                    | Por defecto  |
|-------------------|----------------------------------------------------------|----------------------------------------------------------------------------------------------------|--------------|
| 9                 | Mostrar modo de<br>luz de fondo                          | 1: la luz de fondo es normal<br>2: la luz de fondo se mantendrá siempre<br>encendida                                                                                                    | 2            |
| 10                | Temperatura de ahorro<br>de energía para<br>ventilación  | 25℃~30℃                                                                                                    | <b>28</b> °C |
| 11                | Tarjeta de habitación /<br>modo de tarjeta de<br>ventana | SC: active el modo de energía de la tarjeta de<br>sala mediante circuito abierto<br>OC: activa el modo de energía de la tarjeta de<br>la habitación por circuito cerrado<br>SCC: active el modo de energía de la tarjeta<br>de ventana por circuito abierto<br>OCC: active el modo de energía de la tarjeta<br>de ventana por circuito cerrado<br>OO: cancelar la función de tarjeta de sala /<br>ventana | sc           |
| 12                | La válvula inicia las<br>opciones de banda<br>muerta     | 1℃~5℃                                                                                                    | 1℃           |
| 13                | La válvula deja de<br>correr opciones                    | 1℃~5℃                                                                                                    | 1℃           |

| Parametro<br>Item | Descripción                                                             | Opciones del parámetro | Por defecto |
|-------------------|-------------------------------------------------------------------------|------------------------|-------------|
| 14                | La primera válvula reinicia<br>la configuración del ciclo<br>de retardo | 0min~5min              | 3 min       |
| 15                | El segundo compresor<br>inicia las opciones de<br>banda muerta          | 1℃~5℃                  | 1°C         |
| 16                | Las opciones del segundo<br>compresor dejan de<br>funcionar             | 1℃~5℃                  | 1°C         |
| 17                | La segunda válvula reinicia<br>la configuración del ciclo<br>de retardo | 0min~5min              | 3 min       |
| 18                | La segunda válvula inicia<br>la configuración del ciclo<br>de retardo   | 0min~5min              | 1 min       |
| 19                | La dirección de 485                                                     | 1~254                  | 1           |

\* Para los artículos 15 y 16, la temperatura de parada de funcionamiento no puede ser mayor que la temperatura inicial de la banda muerta

Sistema de dos compresores: calefacción / refrigeración: Aplicación 5: (página10) ventilador de una velocidad / 2 sistemas de calor / frío (selección del sistema: CP2-ALL)

| Parametro<br>Item | Descripción                       | Opciones del parámetro                                                                               | Por defecto |
|-------------------|-----------------------------------|----------------------------------------------------------------------------------------------------|-------------|
| 3                 | Programación                      | Pr0: no programable<br>Pr2: días laborables + viernes y sábado<br>Pr7: programa individual de 7 días | Pr0         |
| 4                 | Valor de ajuste de<br>temperatura | -4°C~4°C                                                                                             | 0           |
| 5                 | Temperatura máxima                | 24°C~35°C                                                                                            | <b>30</b> ℃ |
| 6                 | Temperatura mínima                | 5'C~24'C                                                                                             | 20°C        |
| 7                 | Desconectar la memoria            | rE: recuperar memoria en el encendido<br>rd: recuperar memoria apagado en el encendido               | rE          |

| Palametro<br>Item | Descripción                                              | Opciones del parámetro                                                                                                    | Por defecto |  |
|-------------------|----------------------------------------------------------|----------------------------------------------------------------------------------------------------|-------------|--|
| 8                 | Mostrar modo de<br>luz de fondo                          | 1: la luz de fondo es normal<br>2: la luz de fondo se mantendrá siempre<br>encendida                                                                                                    | 2           |  |
| 9                 | Temperatura de ahorro<br>de energía para<br>calefacción. | 5℃~18℃                                                                                                    | <b>18℃</b>  |  |
| 10                | Temperatura de ahorro<br>de energía para<br>ventilación  | 25℃~30℃                                                                                                    | <b>28</b> ℃ |  |
| 11                | Tarjeta de habitación /<br>modo de tarjeta de<br>ventana | SC: active el modo de energía de la tarjeta de<br>sala mediante circuito abierto<br>OC: activa el modo de energía de la tarjeta de<br>la habitación por circuito cerrado<br>SCC: active el modo de energía de la tarjeta<br>de ventana por circuito abierto<br>OCC: active el modo de energía de la tarjeta<br>de ventana por circuito cerrado<br>OO: cancelar la función de tarjeta de sala /<br>ventana | SC          |  |
| 12                | La válvula inicia las<br>opciones de banda<br>muerta     | 1℃~5℃                                                                                                    | 1℃          |  |

| Parametro<br>Item | Descripción                                                             | Opciones del parámetro | Por defecto |
|-------------------|-------------------------------------------------------------------------|------------------------|-------------|
| 13                | Las primeras opciones del<br>compresor dejan de<br>funcionar            | 1℃~5℃                  | 1℃          |
| 14                | La primera válvula reinicia<br>la configuración del ciclo<br>de retardo | 0min~5min              | 3 min       |
| 15                | El segundo compresor inicia<br>las opciones de banda<br>muerta          | 1℃~5℃                  | 1℃          |
| 16                | Las opciones del segundo<br>compresor dejan de<br>funcionar             | 1℃~5℃                  | 1℃          |
| 17                | La segunda válvula reinicia<br>la configuración del ciclo<br>de retardo | 0min~5min              | 3 min       |
| 18                | La segunda válvula inicia la<br>configuración del ciclo de<br>retardo   | 1min~5min              | 1 min       |
| 19                | La dirección de 485                                                     | 1~254                  | 1           |

### Advertencia de error

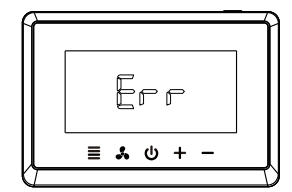

Temperatura ambiente (sensor interior de la habitación)roto o atajo, el termostato tendrá " <u>Err</u>"

Tarjeta de ventana / habitación

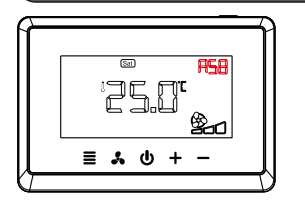

Función de tarjeta de ventana abierta, el termostato tendrá "<u>RSB</u>"

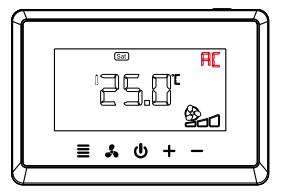

Función de tarjeta de habitación abierta, el termostato tendrá "<u>Rc\_</u>"

# Introdução do produto

| Instalação e Programação |    |
|--------------------------|----|
| Aparência do termostato  | 03 |
| Especificações           | 02 |

| Instalação do termostato            | 04 |
|-------------------------------------|----|
| Primeira configuração               | 05 |
| Configuração do sistema             | 06 |
| Diagrama de fiação                  | 80 |
| Configurações de programação        | 12 |
| Ajuste da velocidade do ventilador  | 21 |
| Modos de refrigeração e aquecimento | 22 |
| Bloqueio infantil                   | 23 |
| Menu de configuração                | 24 |
| Aviso de erro                       | 37 |
| Cartão Janela / Sala                | 37 |

# KTFD-29

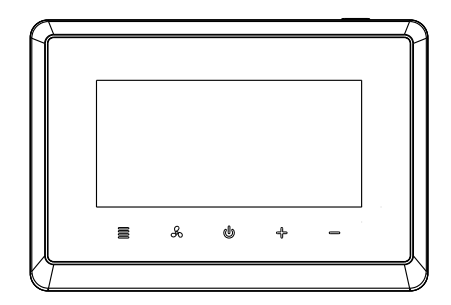

### Especificações

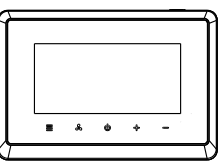

(KTFD-29)

thermostat

Fonte de alimentação: 100-240VAC 50 / 60Hz 18-30VAC 50 / 60Hz

Classificação IP: IP21

 $\circ$  Faixa de ajuste de temperatura: 5  $^\circ\!\!\!C$  ~ 35  $^\circ\!\!\!C$ 

 $^{ullet}$  Precisão de ajuste de temperatura: 0,5  $^{\circ}\mathrm{C}$ 

 $^{\rm o}$  Faixa de exibição de temperatura: 0  $^{\circ}{\rm C}$  ~ 50  $^{\circ}{\rm C}$ 

- Precisão da temperatura: 0.1 °C
- $\circ$  Faixa de temperatura de operação: 0  $^\circ$ C  $\sim$  50  $^\circ$ C
- $^{\circ}$  Temperatura de envio e armazenamento: -10  $^{\circ}\mathrm{C}$  ~ 60  $^{\circ}\mathrm{C}$

 Saída: Carga do relé do ventilador Imax 250V / 8 (5) A Carga do relé do compressor / válvula Imax 250V / 5 (3) A

# Aparência do termostato

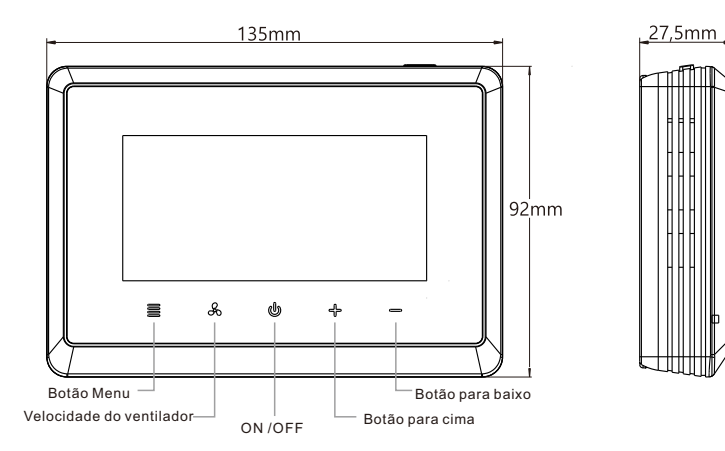

# Instalação do termostato

1. Desaparafuse o terminal de proteção da tampa e depois a fiação.

2. Após a fiação, cubra o terminal com a tampa protetora, instale o parafuso.

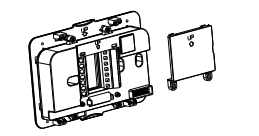

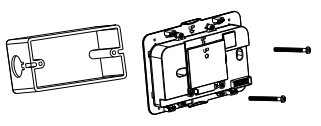

3.Instale e fixe a base, incorporar no módulo de exibição.

4.Instalação terminada.

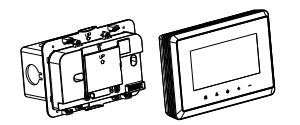

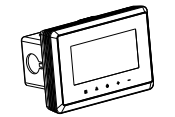

# Ajuste pela primeira vez

### Defina a hora atual atual e a semana.

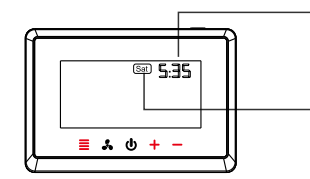

Configuração da hora: pressione "+" ou "-" para definir a hora, pressione brevemente "\_\_\_\_\_" e mude para a configuração da semana.

Configuração da semana: pressione "+" ou "-" para ajustar a semana, pressione brevemente "\_<u>≡</u>" e mude para as configurações do sistema.

### Configuração do sistema

(Sistema de escolha de funções)

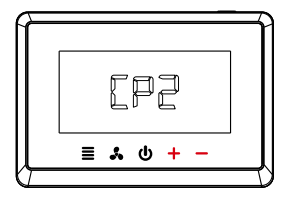

1. Pressione "+" ou "-" para Selecione o sistema primário. CP1: sistema DX de estágio único CP2: sistema DX de dois estágios VENTILADOR: sistema de ventiloconvectores

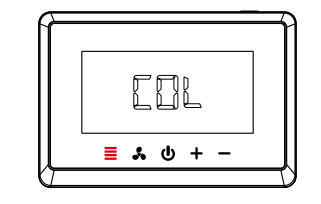

2. Pressione "\_<u>■</u>" para confirmar a seleção e alterne para a seleção do sistema secundário. COL: sistema de refrigeração TUDO: sistema de calor / frio

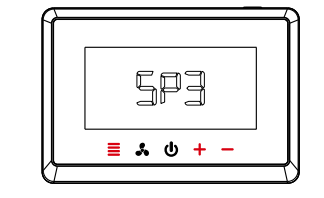

3. Selecione os sistemas secundário e terciário da mesma maneira que acima.
(Se necessário, selecione o sistema terciário) SP1: ventilador de uma velocidade
SP3: ventilador de 3 velocidades

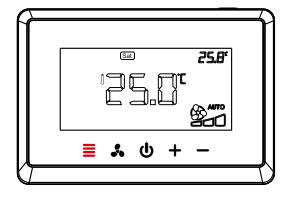

4. Configuração do sistema concluída, pressione "\_<u>≡</u>" para retornar à interface principal

### Diagrama de fiação

Diagrama de fiação diferente corresponde a diferentes sistemas

Aplicação 1: Ventilador de 3 velocidades / sistema DX de dois estágios (seleção do sistema: CP2-COL-SP3) Aplicação 2: Ventilador de 3 velocidades / sistema DX de estágio único (seleção do sistema: CP1-SP3)

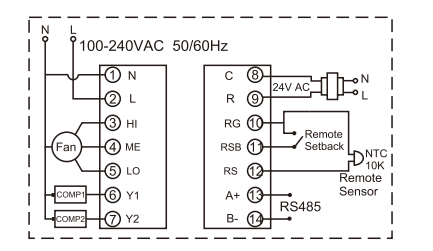

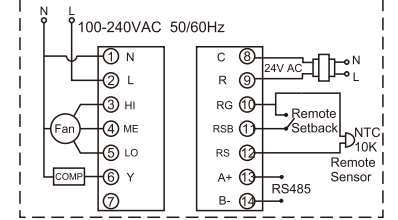

### Aplicação 3: ventilador de uma velocidade / sistema DX de estágio único

(seleção do sistema: CP1-SP1)

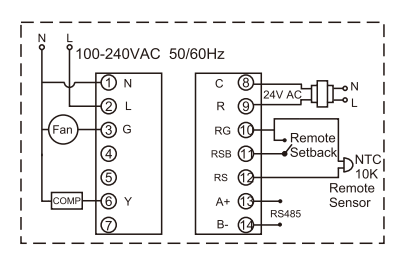

Aplicação 4: ventilador de uma velocidade / sistema DX de dois estágios (seleção do sistema: CP2-COL-SP1)

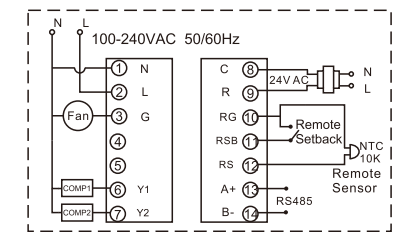

Aplicação 5: ventilador de uma velocidade / 2 sistema de calor / frio (seleção do sistema: CP2-ALL) Aplicação 6: Sistema de ventiloconvector de 2 tubos / 3 fios (seleção do sistema: FAN-FA2) Aplicação 7: Sistema de ventiloconvector de 4 tubos / 2 fios (seleção do sistema: FAN-FA4) Aplicação 8: Único frio / Sistema de ventiloconvector de 3 fios (seleção do sistema: FAN-COL)

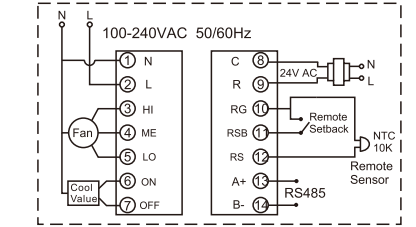

11

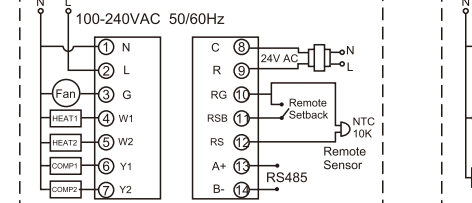

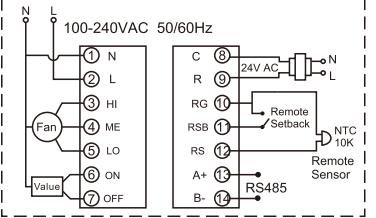

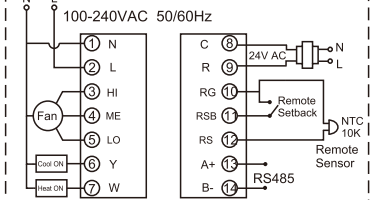

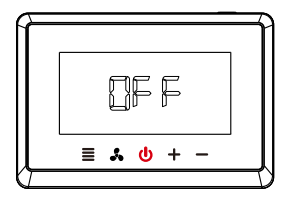

1. Pressione brevemente o botão liga / desliga "<u>U</u>" e, em seguida, o visor mostra "OFF".

2. Pressione e segure o botão " ≡ " do menu por 5 segundos até que a interface de seleção do sistema seja exibida e selecione a configuração do sistema com antecedência.

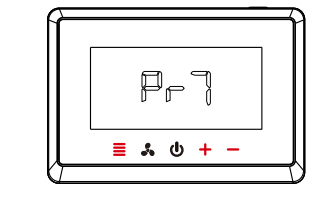

3. Após selecionar o sistema, selecione o modo de programação: pressione "+" ou "-" para alterar o modo de programação (Pr0 / Pr2 / Pr7) e pressione "≣" para confirmar e salvar as opções. Pr0: não programável Pr2: dias úteis + sexta e sábado Pr7: 7 dias programando individualmente

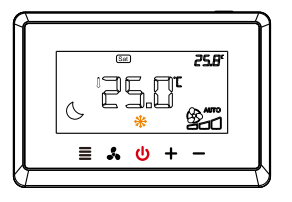

4. Pressione brevemente o botão liga / desliga "♥", e o visor mostra "OFF"; depois pressione brevemente o botão liga / desliga "♥" novamente para entrar na interface principal de programação

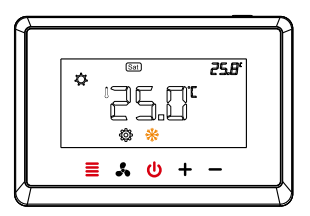

5. Pressione e segure o botão de menu "<u>≡</u>" por 5 segundos para inserir as configurações de programação. mantenha todas as luzes do botão acesas antes de executar esta operação; caso contrário, pressione "<u>⊍</u>"

### Programação de 7 dias: ajuste de hora / temperatura

Configuração semanal Configurações de programação separadas para cada dia (Pr7) Configuração semanal

(a configuração de programação é diferente de domingo a segunda-feira) Existem 4 períodos por dia por padrão 1. Configuração semanal

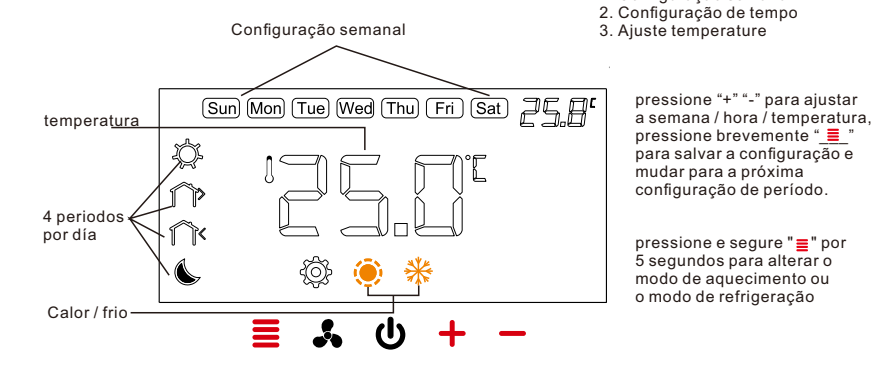

# Configuração padrão (aquecimento)

| Periods            | Sun  | Mon  | Tue  | Wed  | Thu  | Fri  | Sat  |
|--------------------|------|------|------|------|------|------|------|
| 6:00<br>Morning    | 22°C | 22°C | 22°C | 22°C | 22°C | 22°C | 22°C |
| 8:00<br>Out door   | 16°C | 16°C | 16℃  | 16°C | 16°C | 16°C | 16°C |
| 18:00<br>Back home | 22°C | 22°C | 22°C | 22°C | 22°C | 22°C | 22°C |
| 22:00<br>Night     | 16°C | 16℃  | 16°C | 16°C | 16°C | 16℃  | 16°C |

× Saia das configurações de programação: pressione brevemente o botão liga / desliga " ψ "

Retorne ao passo anterior: pressione brevemente o botão de velocidade do ventilador " 👗 "

# Configuração padrão (refrigeração)

| Periods            | Sun  | Mon  | Tue  | Wed  | Thu  | Fri  | Sat  |
|--------------------|------|------|------|------|------|------|------|
| 6:00<br>Morning    | 25℃  | 25℃  | 25°C | 25℃  | 25℃  | 25℃  | 25℃  |
| 8:00<br>Out door   | 28°C | 28°C | 28°C | 28°C | 28°C | 28°C | 28°C |
| 18:00<br>Back home | 25°C | 25°C | 25°C | 25°C | 25°C | 25°C | 25℃  |
| 22:00<br>Night     | 28°C | 28°C | 28°C | 28°C | 28°C | 28°C | 28°C |

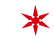

Restaurar configurações padrão: mantenha pressionado "+" e "-" por mais de 5 segundos até que o visor mostre "def" e "def" pisque 3 vezes.

### Programação de 2 períodos: ajuste de tempo / temperatura

Configuración tiempo

temperaturaAjuste de tempo Configuração semanal Há dois períodos para agendar em uma semana (Pr2) (período 1: de domingo a quinta-feira Período 2: sexta a sábado)4 periodos por día Existem 4 períodos por dia por padrão

Configuración semanal

1. Configuração semanal 2. configuração de tempo 3. Aiuste temperature

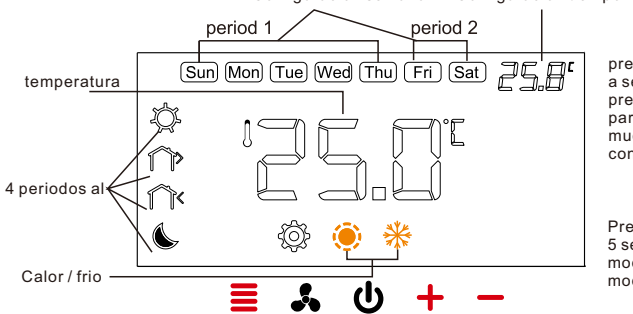

pressione "+" "-" para ajustar a semana / hora / temperatura, pressione brevemente " 🔳 " para salvar a configuração e mudar para a próxima configuração de período.

Pressione e segure "\_\_\_\_" por 5 segundos para alterar o modo de aquecimento ou modo de refrigeração

# Configuração padrão (aquecimento)

| periods            | Sun  | Mon  | Tue  | Wed | Thu | Fri  | Sat |
|--------------------|------|------|------|-----|-----|------|-----|
| 6:00<br>Morning    |      |      | 22°C |     |     | 22   | °C  |
| 8:00<br>Out door   |      | 16°C |      |     |     | 16°C |     |
| 18:00<br>Back home |      |      | 22°C |     |     | 22   | °C  |
| 22:00<br>Night     | 16°C |      |      |     |     | 16°C |     |

💥 Saia das configurações de programação: pressione o botão liga / desliga " 😃 " Retorne ao passo anterior: pressione brevemente o botão de velocidade do ventilador "\_ 🚣 \_ "

# Configuração padrão (refrigeração)

| Periods            | Sun  | Mon | Tue  | Wed | Thu | Fri | Sat |
|--------------------|------|-----|------|-----|-----|-----|-----|
| 6:00<br>Morning    | 25°C |     |      | 25  | °C  |     |     |
| 8:00<br>Out door   | 28℃  |     | 28°C |     |     |     |     |
| 18:00<br>Back home | 25°C |     |      | 25  | °C  |     |     |
| 22:00<br>Night     | 28℃  |     | 28°C |     |     |     |     |

Restaurar configurações padrão: mantenha pressionado "+" e "-" por mais de 5 segundos até que o visor mostre "dEF" e "dEF" pisque 3 vezes.

# Ajuste da velocidade do ventilador

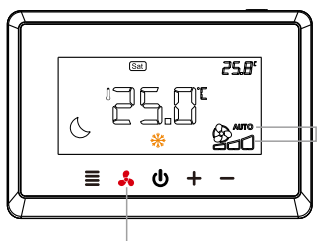

Botão de seleção de velocidade

Configuração do modo de velocidade do ventilador: pressione brevemente "..." para alterar o modo "AUTO" ou "ON".

Modo de velocidade

AUTO: modo automático (Alta velocidade, velocidade média, baixa velocidade) ON: modo manual

# Modos de refrigeração e aquecimento

# Bloqueio infantil

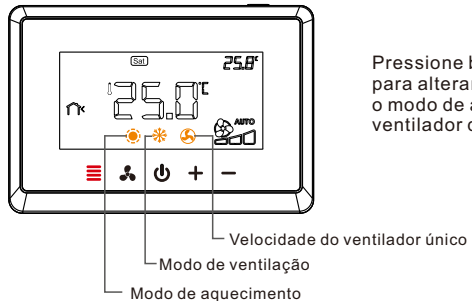

Pressione brevemente o botão de menu "\_\_\_\_\_" para alterar o modo de resfriamento "\_\_\_\_" ou o modo de aquecimento "\_\_\_\_" ou o modo de ventilador de velocidade única "\_\_\_\_"

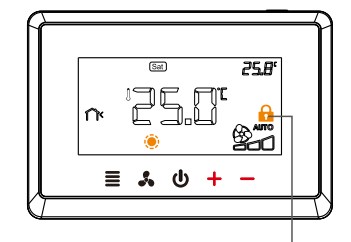

Seguro de criança

### Menu de configuração

### A configuração do menu de configurações:

3. Após configurar todos os parâmetros, pressione o botão "<sup>U</sup>" liga / desliga para sair da configuração e retornar ao estágio de desligamento.

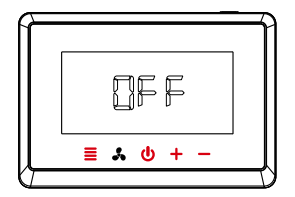

1.0 termostato sai automaticamente da definição dos parâmetros de configuração e retorna ao estado desligado se nenhuma operação for realizada por 30 segundos.

2. Redefina as configurações padrão: durante a configuração, pressione e segure "+" e "-" por mais de 5 segundos até que o visor mostre "def" e " def" pisque 3 vezes.

### Menu de configuração: Sistema Fancoil

| Sistema de ventiloconvectores: |                               |                               |
|--------------------------------|-------------------------------|-------------------------------|
| Aplicativo 6: (página 10)      | Aplicativo 7: (página 11)     | Aplicativo 8: (página12)      |
| Sistema de ventiloconvector de | Sistema de ventiloconvector   | Sistema de ventiloconvector   |
| 2 tubos / 3 fios               | de 4 tubos / 2 fios           | único / 3 fios                |
| (seleção do sistema: FAN-FA2)  | (seleção do sistema: FAN-FA4) | (seleção do sistema: FAN-COL) |

| Parâmetro<br>Item | Descrição do produto              | Opções de Parâmetros                                                                           | Por padrão   |
|-------------------|-----------------------------------|------------------------------------------------------------------------------------------------|--------------|
| 3                 | Programação                       | Pr0: não programável<br>Pr2: dias úteis + sexta e sábado<br>Pr7: programa individual de 7 dias | Pr0          |
| 4                 | Valor de ajuste da<br>temperatura | -4°C~4°C                                                                                       | 0            |
| 5                 | Temperatura máxima                | 24°C~35°C                                                                                      | <b>30</b> °C |
| 6                 | Temperatura mínima                | 5°C~24°C                                                                                       | 20°C         |
| 7                 | Desconectar memória               | rE: recuperar memória ao ligar<br>rd: recuperar a memória desligada ao ligar                   | rE           |

| Parâmetro<br>Item | Descrição do produto                                       | Opções de Parâmetros                                                                                                    | Por padrão  |
|-------------------|------------------------------------------------------------|----------------------------------------------------------------------------------------------------|-------------|
| 8                 | Mostrar modo de luz<br>de fundo                            | 1: a luz de fundo é normal<br>2: a luz de fundo sempre permanece acesa                                                                                                    | 2           |
| 9                 | Opção de parada do<br>ventilador                           | ON<br>OFF                                                                                                    | ON          |
| 10                | Temperatura de economia<br>de energia para<br>aquecimento. | 5℃~18℃                                                                                                    | <b>18</b> ℃ |
| 11                | Temperatura de economia<br>de energia para ventilação      | 25℃~30℃                                                                                                    | <b>28</b> ℃ |
| 12                | Modo de cartão de sala<br>/ cartão de janela               | SC: ativa o modo de energia do cartão da sala<br>por circuito aberto<br>OC: ativa o modo de energia do cartão da sala<br>por circuito fechado<br>SCC: ativar o modo de energia da placa da<br>janela de circuito aberto<br>OCC: ativa o modo de energia da placa da<br>janela de circuito fechado<br>OO: cancela a função do cartão da sala / janela | SC          |
| 13                | Válvula inicia opções<br>de faixa morta                    | 1°C~5℃                                                                                                    | 1℃          |

| Parânetro<br>Item | Descrição do produto                 | Opções de Parâmetros | Por padrão |
|-------------------|--------------------------------------|----------------------|------------|
| 14                | A válvula para de<br>oferecer opções | 1℃~ <b>5</b> ℃       | 1°C        |
| 15                | O endereço de 485                    | 1~254                | 1          |

Nenhum elemento 10 (temperatura de economia de energia para aquecimento) para sistema de serpentina de ventilador de refrigeração individual / 3 fios (Aplicação 8, FAN-COIL)

### Menu de configuração: sistema de compressor único

Sistema de compressor simples: Aplicativo 2: (página8) Ventilador de 3 velocidades / sistema de compressor único (seleção do sistema: CP1-SP3)

Aplicativo 3: (página 9) ventilador de uma velocidade / sistema de compressor único (seleção do sistema: CP1-SP1)

| Parâmetro<br>Item | Descrição do produto              | Opções de Parâmetros                                                                           | Por padrão   |
|-------------------|-----------------------------------|------------------------------------------------------------------------------------------------|--------------|
| 3                 | Programação                       | Pr0: não programável<br>Pr2: dias úteis + sexta e sábado<br>Pr7: programa individual de 7 dias | Pr0          |
| 4                 | Valor de ajuste da<br>temperatura | -4°C~4°C                                                                                       | 0            |
| 5                 | Temperatura máxima                | 24°C~35°C                                                                                      | <b>30</b> °C |
| 6                 | Temperatura mínima                | 5°C~24°C                                                                                       | 20°C         |
| 7                 | Desconectar memória               | rE: recuperar memória ao ligar<br>rd: recuperar a memória desligada ao ligar                   | rE           |

| Parametro<br>Item | Descrição do produto                                     | Opções de Parâmetros                                                                                                    | Porpadrão |
|-------------------|----------------------------------------------------------|----------------------------------------------------------------------------------------------------|-----------|
| 8                 | Mostrar modo de luz<br>de fundo                          | 1: a luz de fundo é normal<br>2: a luz de fundo sempre permanece acesa                                                                                                    | 2         |
| 9                 | Temperatura de<br>economia de<br>energia para ventilação | 25℃~30℃                                                                                                    | 28°C      |
| 10                | Modo de cartão de<br>sala / cartão de janela             | SC: ativa o modo de energia do cartão da sala<br>por circuito aberto<br>OC: ativa o modo de energia do cartão da sala<br>por circuito fechado<br>SCC: ativar o modo de energia da placa da<br>janela de circuito aberto<br>OCC: ativa o modo de energia da placa da<br>janela de circuito fechado<br>OO: cancela a função do cartão da sala / janela | SC        |
| 11                | Válvula inicia opções<br>de faixa morta                  | 1°C~5°C                                                                                                    | 1℃        |
| 12                | A válvula para opções<br>de operação                     | 1°C~5°C                                                                                                    | 1℃        |

| Patânetro | Descrição do produto                                               | Opções de Parâmetros | Por padrão |
|-----------|--------------------------------------------------------------------|----------------------|------------|
| 13        | Configuração do ciclo<br>de atraso de redefinição<br>do compressor | 0min~5min            | 3min       |
| 14        | O endereço de 485                                                  | 1~254                | 1          |

### Menu de configuração: sistema de dois compressores

### Dois compressores de refrigeração do sistema:

Aplicativo 1: (página 8) Ventilador de 3 velocidades / sistema de dois compressores (seleção do sistema: CP2-COL-SP3) Aplicativo 4: (página9) ventilador de uma velocidade / sistema de dois compressores (seleção do sistema: CP2-COL-SP1)

| Parâmetro<br>Item | Descrição do produto              | Opções de Parâmetros                                                                           | Por padrão   |
|-------------------|-----------------------------------|------------------------------------------------------------------------------------------------|--------------|
| 4                 | Programação                       | Pr0: não programável<br>Pr2: dias úteis + sexta e sábado<br>Pr7: programa individual de 7 dias | Pr0          |
| 5                 | Valor de ajuste da<br>temperatura | -4°C~4°C                                                                                       | 0            |
| 6                 | Temperatura máxima                | 24°C~35°C                                                                                      | <b>30</b> °C |
| 7                 | Temperatura mínima                | 5°C~24°C                                                                                       | <b>20</b> °C |
| 8                 | Desconectar la memoria            | rE: recuperar memória ao ligar<br>rd: recuperar a memória desligada ao ligar                   | rE           |
| Parâmetro<br>Item | Descrição do produto                                     | Opções de Parâmetros                                                                                                    | Por padrão  |
|-------------------|----------------------------------------------------------|----------------------------------------------------------------------------------------------------|-------------|
| 9                 | Mostrar modo de luz<br>de fundo                          | 1: a luz de fundo é normal<br>2: a luz de fundo sempre permanece acesa                                                                                                    | 2           |
| 10                | Temperatura de<br>economia de energia<br>para ventilação | 25℃~30℃                                                                                                    | <b>28</b> ℃ |
| 11                | Modo de cartão de<br>sala / cartão de janela             | SC: ativa o modo de energia do cartão da sala<br>por circuito aberto<br>OC: ativa o modo de energia do cartão da sala<br>por circuito fechado<br>SCC: ativar o modo de energia da placa da<br>janela de circuito aberto<br>OCC: ativa o modo de energia da placa da<br>janela de circuito fechado<br>OO: cancela a função do cartão da sala / janela | SC          |
| 12                | Válvula inicia opções<br>de faixa morta                  | 1℃~5℃                                                                                                    | 1℃          |
| 13                | A válvula para opções<br>de operação                     | 1℃~5℃                                                                                                    | 1℃          |

| Patânetro | Descrição do produto                                                | Opções de Parâmetros | Por padrão |
|-----------|---------------------------------------------------------------------|----------------------|------------|
| 14        | A primeira válvula redefine<br>a configuração do ciclo<br>de atraso | 0min~5min            | 3 min      |
| 15        | O segundo compressor<br>inicia opções de banda<br>morta             | 1℃~5℃                | 1°C        |
| 16        | As opções do segundo<br>compressor param de<br>funcionar            | 1°C~5°C              | 1℃         |
| 17        | A segunda válvula redefine<br>a configuração do ciclo de<br>atraso  | 0min~5min            | 3 min      |
| 18        | A segunda válvula inicia a<br>configuração do ciclo de<br>atraso    | 0min~5min            | 1 min      |
| 19        | O endereço de 485                                                   | 1~254                | 1          |

\* Para os artigos 15 e 16, a temperatura de parada operacional não pode ser superior à temperatura inicial da banda morta

Sistema de dois compressores: aquecimento / resfriamento:

Aplicativo 5: (página 10) ventilador de velocidade única / 2 sistemas de aquecimento / frio (seleção do sistema: CP2-ALL)

| Parâmetro<br>Item | Descrição do produto              | Opções de Parâmetros                                                                           | Por padrão  |
|-------------------|-----------------------------------|------------------------------------------------------------------------------------------------|-------------|
| 3                 | Programação                       | Pr0: não programável<br>Pr2: dias úteis + sexta e sábado<br>Pr7: programa individual de 7 dias | Pr0         |
| 4                 | Valor de ajuste de<br>temperatura | -4°C~4°C                                                                                       | 0           |
| 5                 | Temperatura máxima                | 24°C~35°C                                                                                      | <b>30</b> ℃ |
| 6                 | Temperatura mínima                | 5°C~24°C                                                                                       | 20°C        |
| 7                 | Desconectar memória               | rE: recuperar memória ao ligar<br>rd: recuperar a memória desligada ao ligar                   | rE          |

| Parametro<br>Item | Descrição do produto                                       | Opções de Parâmetros                                                                                                    | Por padrão   |
|-------------------|------------------------------------------------------------|----------------------------------------------------------------------------------------------------|--------------|
| 8                 | Mostrar modo de luz<br>de fundo                            | 1: a luz de fundo é normal<br>2: a luz de fundo sempre permanece acesa                                                                                                    | 2            |
| 9                 | Temperatura de<br>economia de energia<br>para aquecimento. | 5℃~18℃                                                                                                    | <b>18</b> ℃  |
| 10                | Temperatura de<br>economia de energia<br>para ventilação   | 25℃~30℃                                                                                                    | <b>28</b> °C |
| 11                | Modo de cartão de sala<br>/ cartão de janela               | SC: ativa o modo de energia do cartão da<br>sala por circuito aberto<br>OC: ativa o modo de energia do cartão da<br>sala por circuito fechado<br>SCC: ativar o modo de energia da placa da<br>janela de circuito aberto<br>OCC: ativa o modo de energia da placa<br>da janela de circuito fechado<br>OO: cancela a função do cartão da sala /<br>janela | SC           |
| 12                | Válvula inicia opções<br>de faixa morta                    | 1°C~5°C                                                                                                    | 1℃           |

| Parametro<br>Item | Descrição do produto                                                | Opções de Parâmetros | Por padrão |
|-------------------|---------------------------------------------------------------------|----------------------|------------|
| 13                | As primeiras opções de<br>compressor param de<br>funcionar          | 1℃~5℃                | 1℃         |
| 14                | A primeira válvula redefine<br>a configuração do ciclo de<br>atraso | 0min~5min            | 3 min      |
| 15                | O segundo compressor<br>inicia opções de banda<br>morta             | 1℃~5℃                | 1℃         |
| 16                | As opções do segundo<br>compressor param de<br>funcionar            | 1℃~5℃                | 1°C        |
| 17                | A segunda válvula redefine<br>a configuração do ciclo de<br>atraso  | 0min~5min            | 3 min      |
| 18                | A segunda válvula inicia a<br>configuração do ciclo de<br>atraso    | 1min~5min            | 1 min      |
| 19                | O endereço de 485                                                   | 1~254                | 1          |

# Aviso de erro

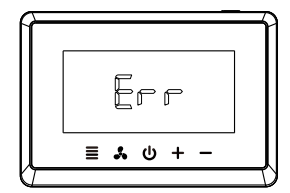

Temperatura ambiente (sensor interno da sala) quebrado ou atalho, termostato terá "**Err**"

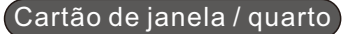

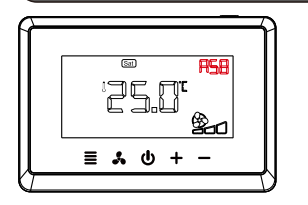

Função de cartão de janela aberta, o termostato terá "<u>R58</u>"

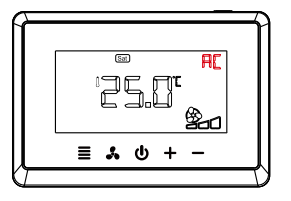

Função de cartão de sala aberta, o termostato terá "\_<u>R</u>\_"

# Product Introduction

| Specifications          | 02 |
|-------------------------|----|
| Thermostat's Appearance | 03 |

## Installation and Programming

| Thermostat Installation 04   |  |
|------------------------------|--|
| First Time Setting 05        |  |
| System Setting 06            |  |
| The Wiring Diagram 08        |  |
| Programming Settings 12      |  |
| Fan Speed Setting 21         |  |
| Cooling and Heating Modes 22 |  |
| Child Lock 23                |  |
| Configuration Menu 24        |  |
| Errod Warning 37             |  |
| Window/Room Card 37          |  |

# KTFD-29

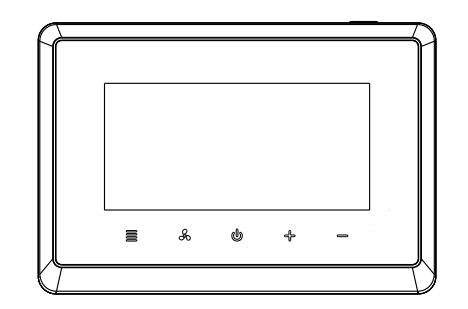

## Specifications

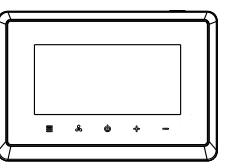

IP Rating : IP21
 Temperature setting r

(KTFD-29) thermostat Power source : 100-240VAC 50/60Hz 18-30VAC 50/60Hz

Temperature setting range : 5°C~35°C

■ Temperature setting accuracy: 0.5°C

• Temperature display range :0°C~50°C

- Temperature accuracy: 0.1°C
- Operation temperature range : 0°C~50°C
- Shipping & storage temperature : -10°C ~ 60°C

• Output : Fan Relay Load Imax 250V/8(5)A

Compressor/Valve Relay Load Imax 250V/5(3)A

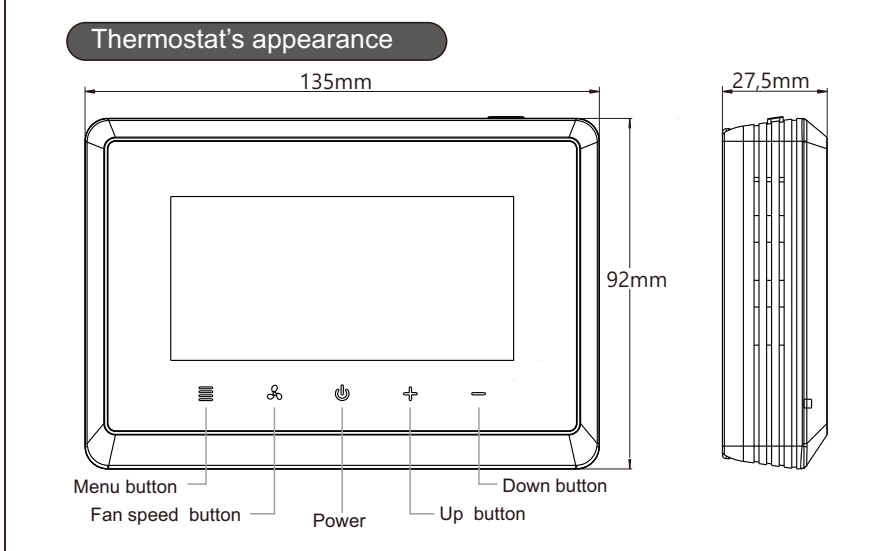

### Thermostat Installation

1. Unscrew terminal protective jacket then wiring.

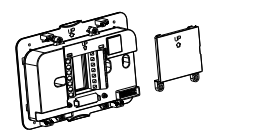

2. After wiredlid the terminal protective jacketinstall the screw.

3.Install and fasten foundation, embed in display module.

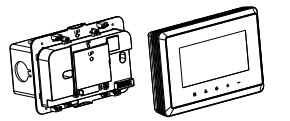

4.Installation finished.

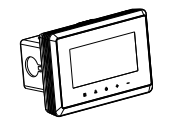

# First Time Setting

Set the current actual time and week.

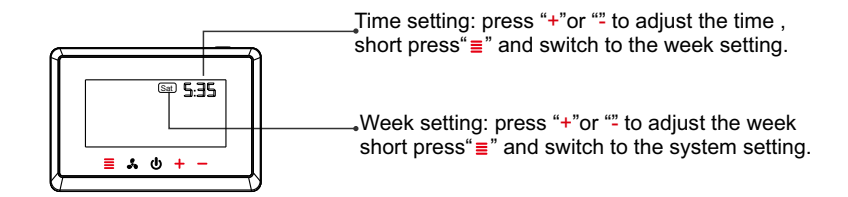

05

## System Setting

### (Multistage system)

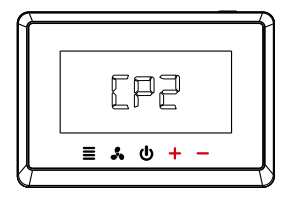

1.press "+"or "" to select the primary system .

CP1:single stage DX system CP2:two stage DX system FAN:Fan coil system

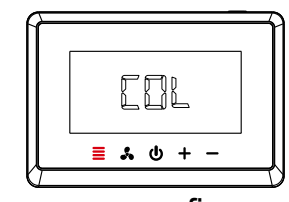

2.press"≣"to confirm the selection and switch to secondary system selection. COL:cooling system ALL:heat /cool system

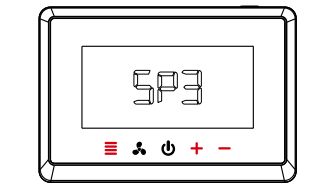

3.Select secondary and tertiary systems in the same way as above. (If there is a need to select the tertiary system) SP1:single speed fan SP3:3 speed fan

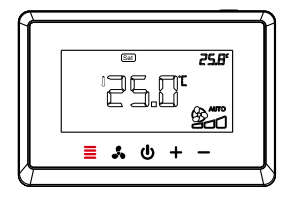

4.System setup completed, press "≣"to return to the main interface

## The Wiring Diagram

### Different wiring diagram correspond to different systems

Application 1: 3 speed fan/ two stage DX system (system selection:CP2-COL-SP3)

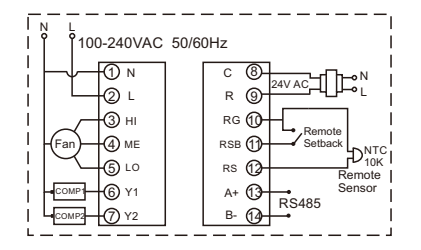

Application 2: 3 speed fan/ single stage DX system (system selection:CP1-SP3)

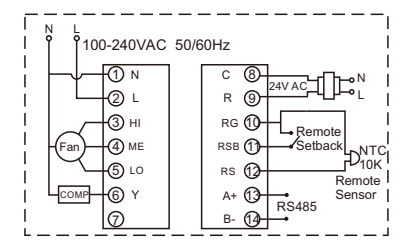

Application 3: single speed fan/ single stage DX system (system selection: CP1-SP1)

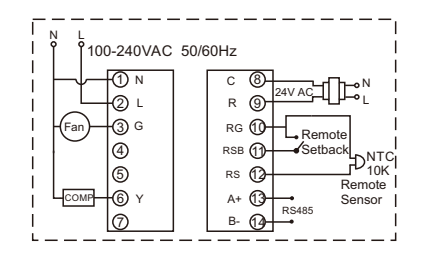

Application 4: single speed fan/ two stage DX system (system selection: CP2-COL-SP1)

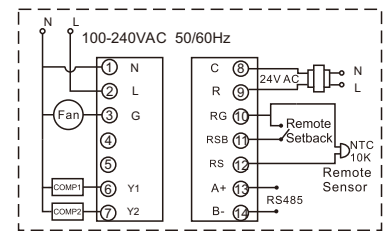

Application 5: single speed fan / 2 heat/cool system (system selection: CP2-ALL)

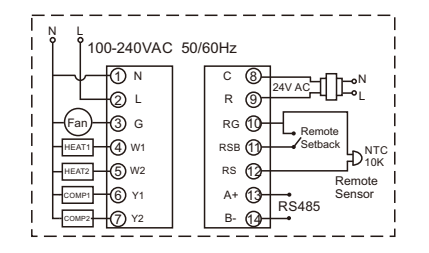

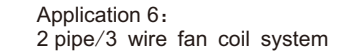

(system selection: FAN-FA2)

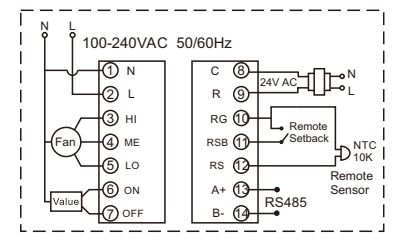

Application 7: 4 pipe/2 wire fan coil system

### (system selection: FAN-FA4)

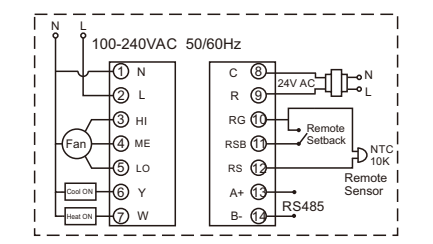

Application 8: Single cool/ 3 wire fan coil system (system selection: FAN-COL)

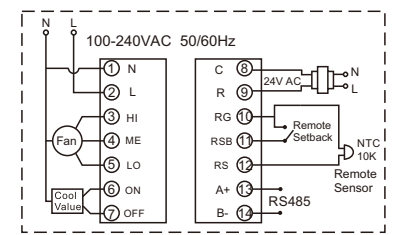

## Programming Settings

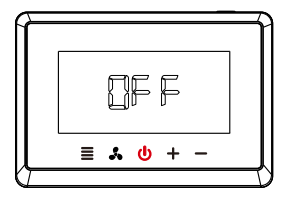

1.Short press the power button "o", and then the screen shows "OFF".

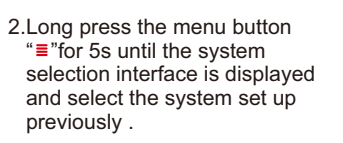

[92

🔳 🎝 🛈 + -

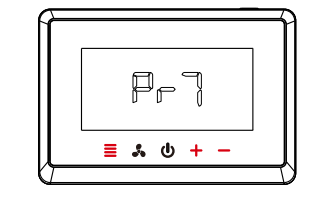

3.After system selection, select programming mode: press "+" or ""for switch the programming mode(Pr0/Pr2/Pr7),and press
" "to confirm and save the options. Pr0:Non-programmable Pr2:Work days+Friday&Saturday Pr7:7 days individually programming

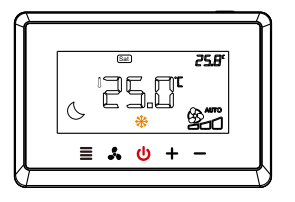

4.Short press the power button
"o",and the screen shows
"OFF",then short press the power button" o"again to enter the programming main interface

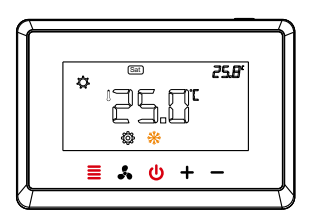

5.Long press the menu button "≡"for 5s to enter the programming setting.

please Keep all the buttons lights on before performing this operation, if not, please press "o"

### 7 days programming-Time/temperature setting

Separate programming settings for each day (Pr7) (the programming setting are different from Sunday to Monday )

The are 4 periods each day by default

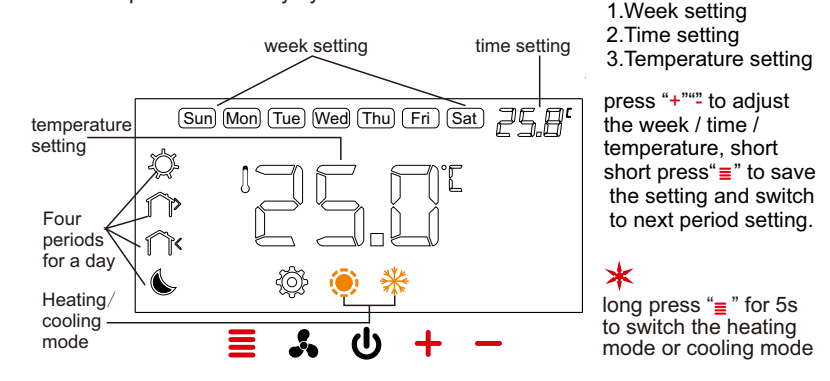

Default setting (heating)

| Periods            | Sun  | Mon  | Tue  | Wed  | Thu  | Fri  | Sat  |
|--------------------|------|------|------|------|------|------|------|
| 6:00<br>Morning    | 22°C | 22°C | 22°C | 22°C | 22°C | 22°C | 22°C |
| 8:00<br>Out door   | 16°C | 16°C | 16℃  | 16℃  | 16°C | 16°C | 16℃  |
| 18:00<br>Back home | 22°C | 22°C | 22°C | 22°C | 22°C | 22°C | 22°C |
| 22:00<br>Night     | 16°C | 16°C | 16℃  | 16°C | 16°C | 16°C | 16℃  |

★ Exit programming settings : short press power button "o" Return to the previous step : short press fan speed button "よ" Default setting (cooling)

| Periods            | Sun  | Mon  | Tue  | Wed  | Thu  | Fri  | Sat  |
|--------------------|------|------|------|------|------|------|------|
| 6:00<br>Morning    | 25℃  | 25℃  | 25°C | 25℃  | 25℃  | 25℃  | 25℃  |
| 8:00<br>Out door   | 28°C | 28°C | 28°C | 28°C | 28°C | 28°C | 28°C |
| 18:00<br>Back home | 25°C | 25℃  | 25°C | 25℃  | 25°C | 25°C | 25℃  |
| 22:00<br>Night     | 28°C | 28°C | 28°C | 28°C | 28°C | 28°C | 28°C |

Restore default setting: long press "+"and ""for more than 5s until the screen shows "dEF "and the "dEF "flash 3times.

## 2 periods programming-Time/temperature setting

There are two time periods to program in a week (Pr2) (period 1:from Sunday to Thursday period 2:from Friday to Saturday)

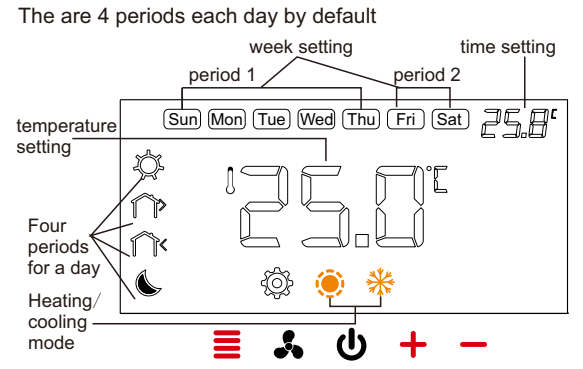

Week setting
 Time setting
 Temperature setting

press "+""<sup>™</sup> to adjust the week / time / temperature, short press"≣" to save the setting and switch to next period setting.

k long press "≣" for 5s to switch the heating mode or cooling mode

### Default setting (heatling)

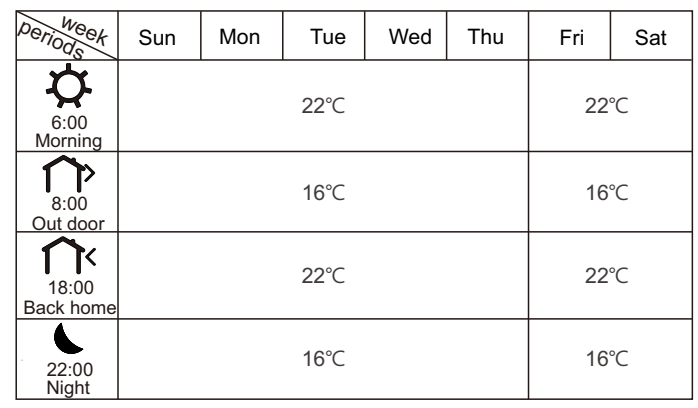

★ Exit programming settings : press power button "o" Return to the previous step : short press fan speed button "♣" Default setting (cooling)

| periods            | Sun | Mon  | Tue  | Wed | Thu | Fri | Sat  |  |
|--------------------|-----|------|------|-----|-----|-----|------|--|
| 6:00<br>Morning    |     | 25℃  |      |     |     |     | °C   |  |
| 8:00<br>Out door   |     | 28°⊂ |      |     |     |     | 28°C |  |
| 18:00<br>Back home |     |      | 25°C |     |     | 25  | °C   |  |
| 22:00<br>Night     |     | 28°C |      |     |     |     | °C   |  |

★ Restore default setting: long press "+"and "=for more than 5s until the screen shows "dEF "and the "dEF "flash 3times.

# Fan speed setting

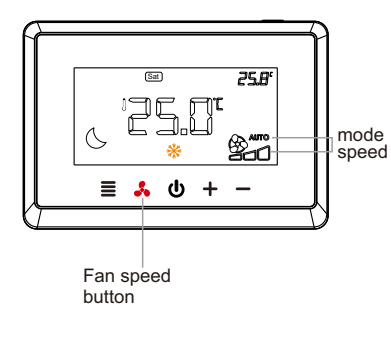

Fan speed mode setting : short press "&" for switching "AUTO" or "ON"mode.

AUTO:Automatic mode (High speed ,Med speed, Low speed) ON:Manual mode

## Cooling and Heating Modes

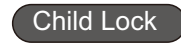

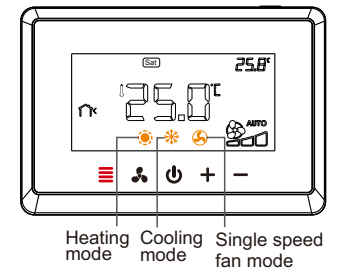

Short press the menu button "≡"for switching cooling mode " \*"or heating mode " \*" or single speed fan mode " €"

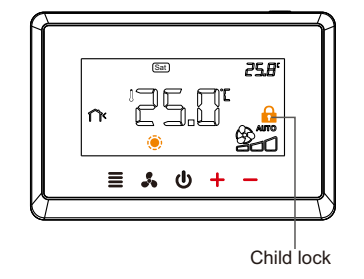

Press the "+" and "" buttons for 5s at the same time to open / close the child lock "<sup>6</sup>".

## Configuration Menu

The configuration menu setting :

1.In the state of shutdown,long press menu button "≡"for 5s to enter the configuration parameter programming setting.

2.Press "+"or ""to select the configuration parameter setting,then press "≣"to save and switch to the next item setting.

3.After all the parameters are set up ,press power button "o"exit the setting and return to the OFF stage.

\* 1.The thermostat will exit the configuration parameter setting automatically and return to the shutdown state if there is no any operation whin 30s.

2.Restore default setting: during setup ,long press "+"and ""for more than 5s until the screen shows "dEF" and the "dEF" flash 3 times.

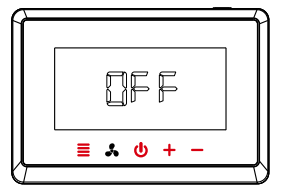

## Configuration Menu-FAN coil system

### Fan coil system:

| Application 6: (page10)       | Application 7: (page11)       | Application 8: (page12)                               |
|-------------------------------|-------------------------------|-------------------------------------------------------|
| 2 pipe/3 wire fan coil system | 4 pipe/2 wire fan coil system | Single cool/                                          |
| (system selection: FAN-FA2)   | (system selection: FAN-FA4)   | 3 wire fan coil system<br>(system selection: FAN-COL) |

| Item Item | Description                 | Parameter options                                                                        | Default |
|-----------|-----------------------------|------------------------------------------------------------------------------------------|---------|
| 3         | Programming                 | Pr0:Non-programmable<br>Pr2:Work days+Friday&Saturday<br>Pr7:7 days individually program | Pr0     |
| 4         | Temperature<br>adjust value | -4°C~4°C                                                                                 | 0       |
| 5         | Maximum setting temperature | 24°C~35℃                                                                                 | 30℃     |
| 6         | Minimum setting temperature | 5°C~24℃                                                                                  | 20°C    |
| 7         | Power o ff<br>memory        | rE: power on recover<br>rd: power on turn off                                            | rE      |

| Item neter | Description                              | Parameter options                                                                                                    | Default |
|------------|------------------------------------------|----------------------------------------------------------------------------------------------------|---------|
| 8          | Display backlight mode                   | 1:backlight is normal<br>2:backlight will keep on always                                                                                                    | 2       |
| 9          | Fan stop option                          | ON<br>OFF                                                                                                    | ON      |
| 10         | Energy-saving temperature for heating    | 5°C~18℃                                                                                                    | 18℃     |
| 11         | Energy-saving<br>temperature for cooling | 25°C~30°C                                                                                                    | 28°⊂    |
| 12         | Room card/windown<br>card mode           | SC : activate the room card energy mode<br>by open circuit<br>OC : activate the room card energy mode<br>by close circuit<br>SCC : activate the windown card energy<br>mode by open circuit<br>OCC : activate the windown card energy<br>mode by close circuit<br>OO : cancel the room/windown card function | SC      |
| 13         | The valve start dead<br>band options     | 1°C~5℃                                                                                                    | 1°C     |

| Item Item | Description                       | Parameter options | Default |
|-----------|-----------------------------------|-------------------|---------|
| 14        | The valve stop<br>running options | 1°C~5℃            | 1℃      |
| 15        | The address of 485                | 1~254             | 1       |

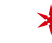

There is no item 10 (Energy-saving emperature for heating) for Single cool / 3 wire fan coil systemApplication 8, FAN-COL)

## Configuration Menu-Single compressor system

| Single compressor system:<br>Application 2: (page8)<br>3 speed fan/<br>single compressor system<br>(system selection:CP1-SP3) |           | ompressor system:<br>on 2: (page8)<br>fan/<br>ompressor system<br>selection:CP1-SP3) | Application 3: (page9)<br>single speed fan/<br>single comressor system<br>(system selection: CP1-SP1) |      |
|----------------------------------------------------------------------------------------------------|-----------|--------------------------------------------------------------------------------------|----------------------------------------------------------------------------------------------------|------|
|                                                                                                    | Palameter | Description                                                                          | Parameter options Default                                                                             |      |
|                                                                                                    | 3         | Programming                                                                          | Pr0:Non-programmable<br>Pr2:Work days+Friday&Saturday<br>Pr7:7 days individually program              | Pr0  |
|                                                                                                    | 4         | Temperature<br>adjust value                                                          | -4°C~4°C                                                                                              | 0    |
|                                                                                                    | 5         | Maximum setting temperature                                                          | 24°C~35°C                                                                                             | 30°C |
|                                                                                                    | 6         | Minimum setting temperature                                                          | 5°C~24°C                                                                                              | 20°C |
|                                                                                                    | 7         | Power o ff<br>memory                                                                 | rE: power on recover<br>rd: power on turn off                                                         | rE   |

| ltern neter | Description                              | Parameter options                                                                                                    | Default |
|-------------|------------------------------------------|----------------------------------------------------------------------------------------------------|---------|
| 8           | Display backlight mode                   | 1:backligjt is normal<br>2:backlight will keep on always                                                                                                    | 2       |
| 9           | Energy-saving<br>temperature for cooling | 25°C~30°C                                                                                                    | 28°C    |
| 10          | Room card/windown<br>card mode           | <ul> <li>SC : activate the room card energy mode<br/>by open circuit</li> <li>OC : activate the room card energy mode<br/>by close circuit</li> <li>SCC : activate the windown card energy<br/>mode by open circuit</li> <li>OCC : activate the windown card energy<br/>mode by close circuit</li> <li>OO : cancel the room/windown card function</li> </ul> | SC      |
| 11          | The valve start dead<br>band options     | 1°C~5°C                                                                                                    | 1℃      |
| 12          | The valve stop<br>running options        | 1°C~5°C                                                                                                    | 1℃      |

| Item Item | Description                            | Parameter options | Default |
|-----------|----------------------------------------|-------------------|---------|
| 13        | Compressor restart delay cycle setting | 0min~5min         | 3min    |
| 14        | The address of 485                     | 1~254             | 1       |

## Configuration Menu-two compressor system

| Two compressor system-cooling: |  |
|--------------------------------|--|
| Application 1: (page8)         |  |
| 3 speed fan/                   |  |
| two compressor system          |  |
| (system selection:CP2-COL-SP3) |  |

Application 4: (page9) single speed fan/ two compressor system (system selection: CP2-COL-SP1)

| Item Item | Description                 | Parameter options                                                                        | Default |
|-----------|-----------------------------|------------------------------------------------------------------------------------------|---------|
| 4         | Programming                 | Pr0:Non-programmable<br>Pr2:Work days+Friday&Saturday<br>Pr7:7 days individually program | Pr0     |
| 5         | Temperature adjust value    | -4°C~4°C                                                                                 | 0       |
| 6         | Maximum setting temperature | 24°C~35℃                                                                                 | 30°C    |
| 7         | Minimum setting temperature | 5°C~24℃                                                                                  | 20°C ·  |
| 8         | Power o ff<br>memory        | rE: power on recover<br>rd: power on turn off                                            | rE      |

| Item neter | Description                                  | Parameter options                                                                                                    | Default |
|------------|----------------------------------------------|----------------------------------------------------------------------------------------------------|---------|
| 9          | Display backlight mode                       | 1:backligjt is normal<br>2:backlight will keep on always                                                                                                    | 2       |
| 10         | Energy-saving<br>temperature for cooling     | 25°C~30°C                                                                                                    | 28°C    |
| 11         | Room card/windown<br>card mode               | <ul> <li>SC : activate the room card energy mode<br/>by open circuit</li> <li>OC : activate the room card energy mode<br/>by close circuit</li> <li>SCC : activate the windown card energy<br/>mode by open circuit</li> <li>OCC : activate the windown card energy<br/>mode by close circuit</li> <li>OO : cancel the room/windown card function</li> </ul> | SC      |
| 12         | The first compressor start dead band options | ,1°C~5°C                                                                                                    | 1°C     |
| 13         | The first compressor stop running options    | 1°C~5°C                                                                                                    | 1℃      |

| len ten | Description                                       | Parameter options | Default |
|---------|---------------------------------------------------|-------------------|---------|
| 14      | The first compressor restart delay cycle setting  | 0min~5min         | 3min    |
| 15      | The second compressor start dead band options     | 1℃~5℃             | 1℃      |
| 16      | The second compressor stop running options        | 1°C~5°C           | 1°C     |
| 17      | The second compressor restart delay cycle setting | 0min~5min         | 3min    |
| 18      | The second compressor start delay cycle setting   | 1min~5min         | 1min    |
| 19      | The address of 485                                | 1~254             | 1       |

✤ For items 15 and 16, the stop running temperature can not be greater than the starting dead band temperature

Two compressor system-heating/cooling:

Application 5: (page10) single speed fan /2 heat/cool system (system selection: CP2-ALL)

| Item Item | Description                 | Parameter options                                                                        | Default |
|-----------|-----------------------------|------------------------------------------------------------------------------------------|---------|
| 3         | Programming                 | Pr0:Non-programmable<br>Pr2:Work days+Friday&Saturday<br>Pr7:7 days individually program | Pr0     |
| 4         | Temperature<br>adjust value | -4°C~4°C                                                                                 | 0       |
| 5         | Maximum setting temperature | 24°C~35℃                                                                                 | 30°C    |
| 6         | Minimum setting temperature | 5°C~24°C                                                                                 | 20°C    |
| 7         | Power o ff<br>memory        | rE: power on recover<br>rd: power on turn off                                            | rE      |

| Item neter | Description                                  | Parameter options                                                                                                    | Default |
|------------|----------------------------------------------|----------------------------------------------------------------------------------------------------|---------|
| 8          | Display backlight mode                       | 1:backligjt is normal<br>2:backlight will keep on always                                                                                                    | 2       |
| 9          | Energy-saving<br>temperature for heating     | 5°C~18°C                                                                                                    | 18℃     |
| 10         | Energy-saving<br>temperature for cooling     | 25°C~30°C                                                                                                    | 28°C    |
| 11         | Room card/windown<br>card mode               | SC : activate the room card energy mode<br>by open circuit<br>OC : activate the room card energy mode<br>by close circuit<br>SCC : activate the windown card energy<br>mode by open circuit<br>OCC : activate the windown card energy<br>mode by close circuit<br>OO : cancel the room/windown card function | SC      |
| 12         | The first compressor start dead band options | ₅1°C~5°C                                                                                                    | 1°C     |

| Item neter | Description                                       | Parameter options | Default |
|------------|---------------------------------------------------|-------------------|---------|
| 13         | The first compressor<br>stop running options      | 1°C~5°C           | 1℃      |
| 14         | The first compressor restart delay cycle setting  | 0min~5min         | 3min    |
| 15         | The second compressor start dead band options     | 1°C~5°C           | 1°C     |
| 16         | The second compressor stop running options        | 1°C~5°C           | 1℃      |
| 17         | The second compressor restart delay cycle setting | 0min~5min         | 3min    |
| 18         | The second compressor start delay cycle setting   | 1min~5min         | 1min    |
| 19         | The address of 485                                | 1~254             | 1       |

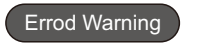

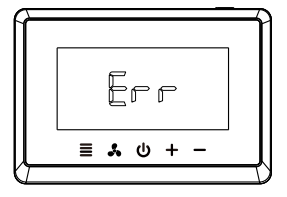

Room Temp(inside room sensor) broken or short cut,the thermostat will have " Er "

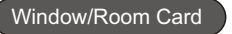

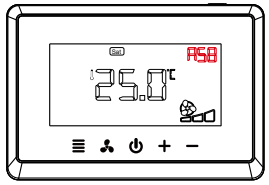

Window card function open, the thermostat will have #58

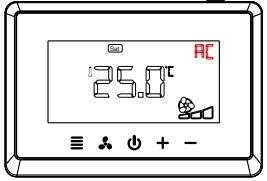

Room card function open, the thermostat will have" "R

# Présentation du produit

| Spécifications 02                           |
|---------------------------------------------|
| Apparence du thermostat 03                  |
| Installation et programmation               |
| Installation du thermostat 04               |
| Première configuration 05                   |
| Configuration du système 06                 |
| Schéma de câblage 08                        |
| Paramètres de programmation 12              |
| Réglage de la vitesse du ventilateur 21     |
| Modes de refroidissement et de chauffage 22 |
| Sécurité enfants 23                         |
| Menu de configuration 24                    |

Avertissement d'erreur ----- 37 Carte fenêtre / chambre ----- 37

# KTFD-29

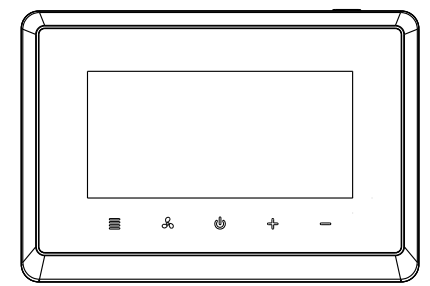

### Spécifications techniques

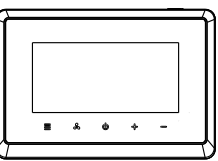

•Source d'alimentation:100-240VAC 50 / 60Hz 18-30VAC 50 / 60Hz

Indice IP: IP21

• Plage de réglage de la température: 5  $^\circ$ C ~ 35  $^\circ$ C

(KTFD-29) thermostat • Plage d'affichage de la température: 0  $^\circ\!\!\mathbb{C}~$  ~ 50  $^\circ\!\!\mathbb{C}$  • Précision de la température: 0,1  $^\circ\!\!\mathbb{C}$ 

• Plage de température de fonctionnement: 0  $^\circ$ C ~ 50  $^\circ$ C

•Température d'expédition et de stockage: -10  $^\circ C~\sim$  60  $^\circ C$ 

• Sortie: Charge de relais de ventilateur Imax 250V / 8 (5) A Charge du compresseur / relais de valve Imax 250V / 5 (3) A

## Apparence du thermostat

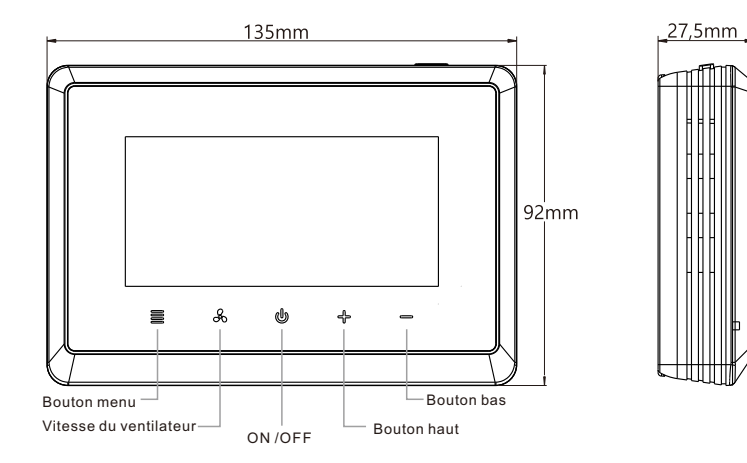

# Installation du thermostat

1. Dévissez la borne de protection du couvercle, puis le câblage.

3.Installez et fixez la base, intégrée dans le module d'affichage.

2.Après le câblage, couvrez la borne avec le couvercle de protection, installez la vis.

4.Installation terminée.

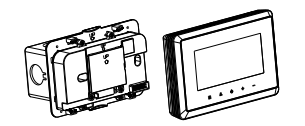

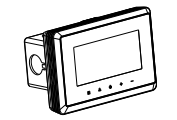

## Premier ajustement

### Réglez l'heure et la semaine actuelles.

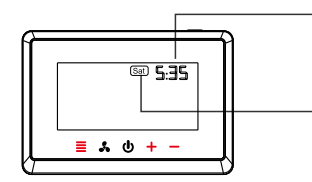

Réglage de l'heure: Appuyez sur "+" ou "-" pour régler l'heure, appuyez brièvement sur "\_≡\_" et passez au réglage de la semaine.

Réglage de la semaine: appuyez sur "+" ou "-" pour régler la semaine, appuyez brièvement sur "\_≣\_" et passez aux paramètres système.

### Configuration système

(Système de choix de fonction)

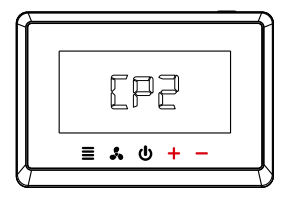

1. Appuyez sur "+" ou "-" pour Sélectionnez le système principal. CP1: système DX à un étage CP2: système DX à deux étages FAN: système de ventilo-convecteur

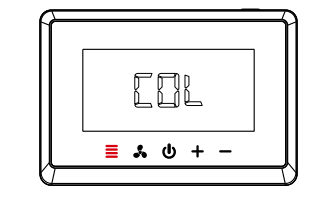

2. Appuyez sur "\_\_\_\_" pour confirmer la sélection et passer à la sélection du système secondaire. COL: système de refroidissement TOUS: système chaud / froid

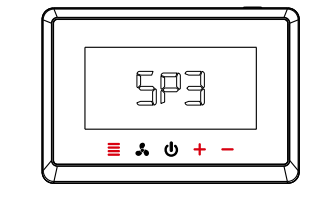

3.Sélectionnez les systèmes secondaire et tertiaire de la même manière que ci-dessus. (Si nécessaire, sélectionnez le système tertiaire) SP1: ventilateur à une vitesse SP3: ventilateur à 3 vitesses

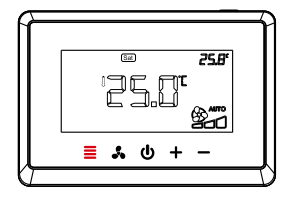

4. Configuration du système terminée, appuyez sur "\_<u>=</u>" pour revenir à l'interface principale

## Schéma de câblage

Différents schémas de câblage correspondent à différents systèmes

Application 1: Ventilateur 3 vitesses / système DX à deux étages (sélection du système: CP2-COL-SP3) Application 2: Ventilateur 3 vitesses / système DX à un étage (sélection du système: CP1-SP3)

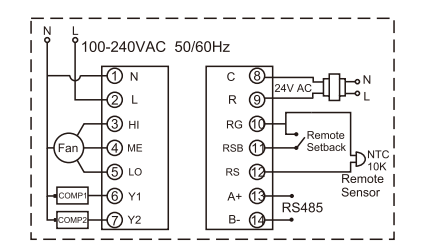

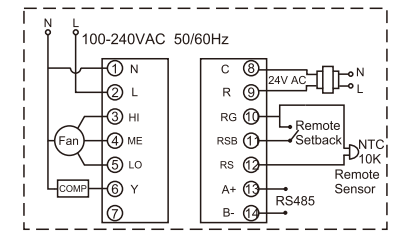

Application 3: ventilateur à une vitesse / système DX à un étage (sélection du système: CP1-SP1) Application 4: ventilateur à une vitesse / système DX à deux étages (sélection du système: CP2-COL-SP1)

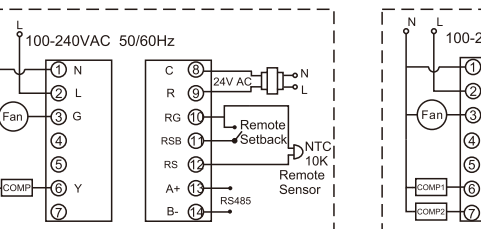

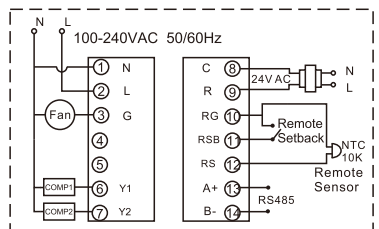

Application 5: ventilateur à une vitesse / 2 système de chauffage / froid (sélection du système: CP2-ALL)

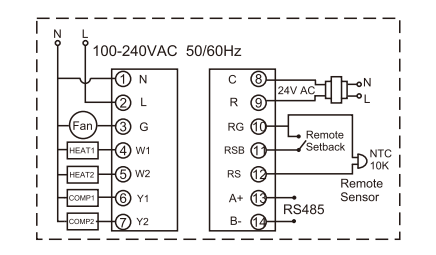

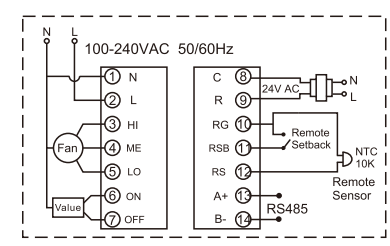

Ventilo-convecteur 2 tubes / 3 fils

(sélection du système: FAN-FA2)

Application 6:

### Application 7: Ventilo-convecteur 4 tubes / 2 fils (sélection du système: FAN-FA4)

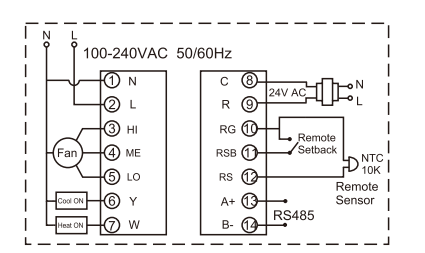

Application 8: Simple cool / Système de ventilo-convecteur à 3 fils (sélection du système: FAN-COL)

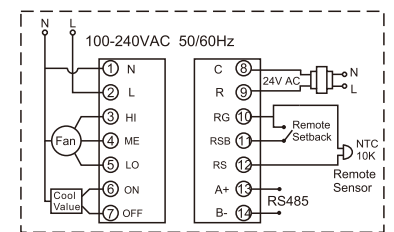

#### Paramètres de programmation

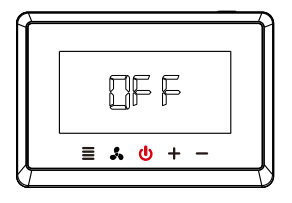

1. Appuyez brièvement sur le bouton d'alimentation "<u></u>, puis l'écran affiche "OFF".

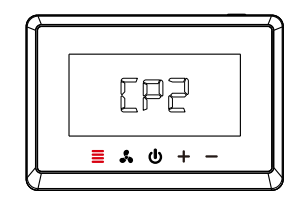

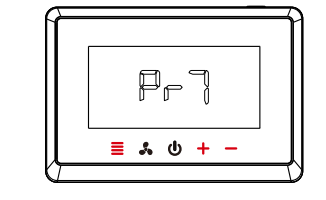

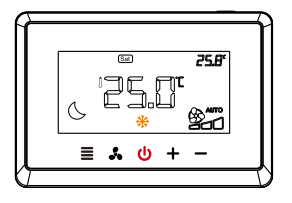

4. Appuyez brièvement sur le bouton d'alimentation "o" et l'écran affiche "OFF", puis appuyez à nouveau brièvement sur le bouton d'alimentation "o" pour accéder à l'interface de programmation principale.

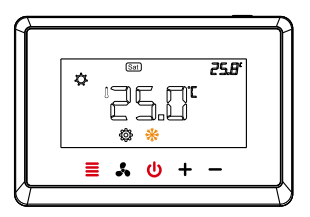

5. Appuyez sur le bouton de menu "<u>■</u>" et maintenez-le enfoncé pendant 5 secondes pour accéder aux paramètres de programmation. laissez tous les voyants allumés avant d'effectuer cette opération; sinon, appuyez sur "<u>0</u>"

### Programmation 7 jours: réglage heure / température

Configuration hebdomadaire Paramètres de programmation séparés pour chaque jour (Pr7) (la configuration de programmation est différente du dimanche au lundi) Configuration hebdomadaire II y a 4 périodes par jour par défaut

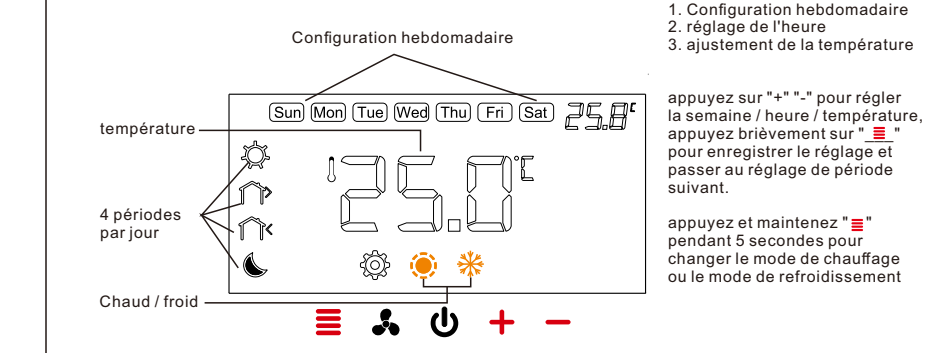

# Réglage par défaut (chauffage)

| Periods            | Sun  | Mon  | Tue  | Wed  | Thu  | Fri  | Sat  |
|--------------------|------|------|------|------|------|------|------|
| 6:00<br>Morning    | 22°C | 22°C | 22°C | 22°C | 22°C | 22°C | 22°C |
| 8:00<br>Out door   | 16°C | 16°C | 16°C | 16°C | 16°C | 16°C | 16°C |
| 18:00<br>Back home | 22°C | 22°C | 22°C | 22°C | 22°C | 22°C | 22°C |
| 22:00<br>Night     | 16°C | 16℃  | 16°C | 16°C | 16°C | 16℃  | 16°C |

Quitter les paramètres de programmation: appuyez brièvement sur le bouton d'alimentation "\_\_\_\_"

# Réglage par défaut (refroidissement)

| Periods           | *  | Sun  | Mon  | Tue  | Wed  | Thu  | Fri  | Sat  |
|-------------------|----|------|------|------|------|------|------|------|
| 6:00<br>Morning   | g  | 25℃  | 25℃  | 25°C | 25°C | 25℃  | 25℃  | 25℃  |
| 8:00<br>Out doo   | or | 28°C | 28°C | 28°C | 28°C | 28°C | 28°C | 28°C |
| 18:00<br>Back hor | me | 25°C | 25°C | 25°C | 25°C | 25°C | 25°C | 25°C |
| 22:00<br>Night    |    | 28°C | 28°C | 28°C | 28°C | 28°C | 28°C | 28℃  |

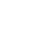

\*

Restaurer les paramètres par défaut: appuyez et maintenez "+" et "-" pendant plus de 5 secondes jusqu'à ce que l'écran affiche "dEF" et "dEF" clignote 3 fois.

### Programmation 2 périodes: réglage heure / températuretempérature

Il y a deux périodes à programmer dans une semaine (Pr2) (période 1: du dimanche au jeudi Période 2: du vendredi au samedi)4 périodes par jour

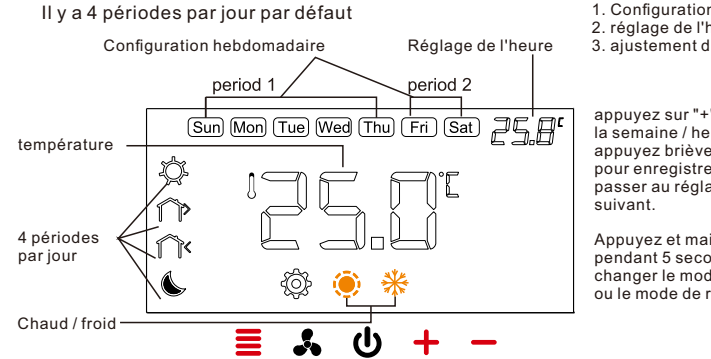

1. Configuration hebdomadaire 2. réglage de l'heure 3. ajustement de la température

appuyez sur "+" "-" pour régler la semaine / heure / température, appuvez brièvement sur " 📃 " pour enregistrer le réglage et passer au réglage de période

Appuyez et maintenez "\_\_\_\_" pendant 5 secondes pour changer le mode de chauffage ou le mode de refroidissement

# Réglage par défaut (chauffage)

| Periods            | Sun | Mon  | Tue | Wed  | Thu | Fri  | Sat |
|--------------------|-----|------|-----|------|-----|------|-----|
| 6:00<br>Morning    |     | 22°C |     | 22°C |     |      |     |
| 8:00<br>Out door   |     | 16°C |     |      |     | 16℃  |     |
| 18:00<br>Back home |     | 22°C |     |      |     | 22°C |     |
| 22:00<br>Night     |     | 16℃  |     |      |     | 16   | °C  |

💥 Quitter les paramètres de programmation: appuyez sur le bouton d'alimentation " U "Revenez à l'étape précédente: appuyez brièvement sur le bouton de vitesse du ventilateur " 🔥

# Réglage par défaut (refroidissement)

| Periods            | Sun  | Mon  | Tue  | Wed | Thu | Fri | Sat |
|--------------------|------|------|------|-----|-----|-----|-----|
| 6:00<br>Morning    | 25°C |      | 25°C |     |     |     |     |
| 8:00<br>Out door   | 28℃  |      |      | 28℃ |     |     |     |
| 18:00<br>Back home | 25°C |      |      |     | 25  | °C  |     |
| 22:00<br>Night     |      | 28°C |      |     |     | 28  | °C  |

Restaurer les paramètres par défaut: appuyez et maintenez "+" et "-" pendant plus de 5 secondes jusqu'à ce que l'écran affiche "<u>dEF</u>" et "<u>dEF</u>" clignote 3 fois.

### Réglage de la vitesse du ventilateur

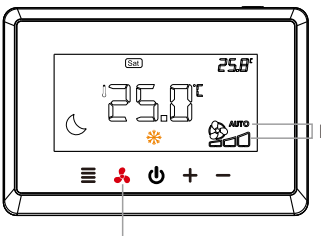

Bouton de sélection de vitesse

Réglage du mode de vitesse du ventilateur: appuyez brièvement sur "<u>\*</u>" pour changer le mode "AUTO" ou "ON".

Mode vitesse

AUTO: mode automatique (Haute vitesse, vitesse moyenne, basse vitesse) ON: mode manuel

## Modes de refroidissement et de chauffage

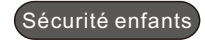

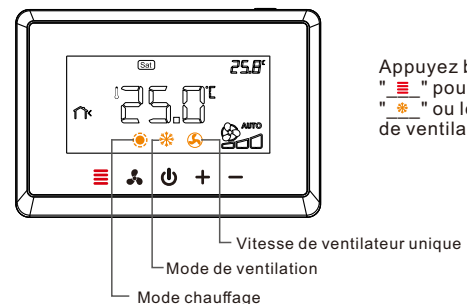

Appuyez brièvement sur le bouton de menu "\_≣\_" pour changer le mode de refroidissement "\_\_\_\_" ou le mode de chauffage "\_\_\_\_" ou le mode de ventilateur à vitesse unique "\_\_\_\_"

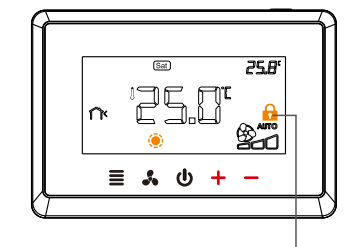

Appuyez sur les boutons "+" et "-" pendant 5 secondes en même temps pour ouvrir / fermer la sécurité enfants "\_\_\_\_\_".

Assurance enfant

### Menu de configuration

### Le réglage du menu des paramètres:

1.Dans l'état d'arrêt, appuyez et maintenez le bouton de menu ", endant 5 secondes pour entrer les paramètres de programmation des paramètres de configuration.

d'élément suivant.

3. Après avoir configuré tous les paramètres, appuyez sur le bouton d'alimentation " 🕐 " pour quitter la configuration et revenir à l'étape d'arrêt.

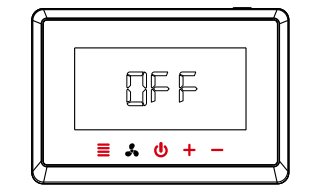

1.Le thermostat quitte automatiquement le réglage des paramètres de configuration et revient à l'état désactivé si aucune opération n'est effectuée pendant 30 secondes.

2. Restaurez les paramètres par défaut: pendant la configuration, appuyez et maintenez "+" et "-" pendant plus de 5 secondes jusqu'à ce que l'écran affiche "dEF" et "\_dEF\_" clignote 3 fois.

### Menu de configuration: système Fancoil

| Paramétr<br>Article | La description                         | Options des paramètres                                                                                     | Par défaut   |
|---------------------|----------------------------------------|----------------------------------------------------------------------------------------------------|--------------|
| 3                   | Programmation                          | Pr0: non programmable<br>Pr2: jours ouvrables + vendredi et samedi<br>Pr7: programme individuel de 7 jours | Pr0          |
| 4                   | Valeur de réglage de la<br>température | -4°C~4°C                                                                                                   | 0            |
| 5                   | Température maximale                   | 24°C~35°C                                                                                                  | <b>30</b> °C |
| 6                   | Température minimale                   | 5°C~24°C                                                                                                   | <b>20</b> °C |
| 7                   | Déconnectez la mémoire                 | rE: récupérer de la mémoire à la mise sous tension<br>rd: récupérer la mémoire hors tension au démarrage   | rE           |

| Paramétre<br>Article | La description                                             | Options des paramètres                                                                                                    | Par défaut  |
|----------------------|------------------------------------------------------------|----------------------------------------------------------------------------------------------------|-------------|
| 8                    | Afficher le mode de rétroéclairage                         | 1: le rétro-éclairage est normal<br>2: le rétro-éclairage restera toujours allumé                                                                                                    | 2           |
| 9                    | Option d'arrêt du<br>ventilateur                           | ON<br>OFF                                                                                                    | ON          |
| 10                   | Température d'économie<br>d'énergie pour le<br>chauffage.  | 5℃~18℃                                                                                                    | 18℃         |
| 11                   | Température d'économie<br>d'énergie pour la<br>ventilation | 25℃~30℃                                                                                                    | <b>28</b> ℃ |
| 12                   | Mode carte de chambre<br>/ carte fenêtre                   | SC: activer le mode d'alimentation de la carte<br>de chambre par circuit ouvert<br>OC: active le mode d'alimentation de la carte<br>de salle par circuit fermé<br>SCC: activer le mode d'alimentation de la<br>carte fenêtre en circuit ouvert<br>OCC: activer le mode d'alimentation de la<br>carte fenêtre en circuit fermé<br>OO: annuler la fonction de carte de chambre<br>/ fenêtre | SC          |
| 13                   | La vanne démarre les options de zone morte                 | 1℃~5℃                                                                                                    | 1℃          |

| paramétre<br>Article | La description                         | Options des paramètres | Par défaut |
|----------------------|----------------------------------------|------------------------|------------|
| 14                   | La valve cesse d'offrir<br>des options | 1℃~ <b>5</b> ℃         | 1°C        |
| 15                   | L'adresse du 485                       | 1~254                  | 1          |

Aucun élément 10 (température d'économie d'énergie pour le chauffage) pour le système de ventilo-convecteur de refroidissement individuel / 3 fils (application 8, FAN-COIL)
## Menu de configuration: système à compresseur unique

| Système de compresseur simple:  |
|---------------------------------|
| Application 2: (page8)          |
| Ventilateur 3 vitesses /        |
| système de compresseur unique   |
| (sélection du système: CP1-SP3) |

Application 3: (page 9) ventilateur à une vitesse / système de compresseur unique (sélection du système: CP1-SP1)

| Paramétre<br>Article | La description                         | Options des paramètres                                                                                     | Par défaut  |
|----------------------|----------------------------------------|----------------------------------------------------------------------------------------------------|-------------|
| 3                    | Programmation                          | Pr0: non programmable<br>Pr2: jours ouvrables + vendredi et samedi<br>Pr7: programme individuel de 7 jours | Pr0         |
| 4                    | Valeur de réglage de la<br>température | -4°C~4°C                                                                                                   | 0           |
| 5                    | Température maximale                   | 24°C~35°C                                                                                                  | <b>30</b> ℃ |
| 6                    | Température minimale                   | 5°C~24°C                                                                                                   | <b>20</b> ℃ |
| 7                    | Déconnectez la mémoire                 | rE: récupérer de la mémoire à la mise sous tension<br>rd: récupérer la mémoire hors tension au démarrage   | rE          |

| Paramétre<br>Article | La description                                             | Options des paramètres                                                                                                    | Par défaut  |
|----------------------|------------------------------------------------------------|----------------------------------------------------------------------------------------------------|-------------|
| 8                    | Afficher le mode de rétroéclairage                         | 1: le rétro-éclairage est normal<br>2: le rétro-éclairage restera toujours allumé                                                                                                    | 2           |
| 9                    | Température d'économie<br>d'énergie pour la<br>ventilation | 25℃~30℃                                                                                                    | <b>28</b> ℃ |
| 10                   | Mode carte de chambre<br>/ carte fenêtre                   | SC: activer le mode d'alimentation de la carte<br>de chambre par circuit ouvert<br>OC: active le mode d'alimentation de la carte<br>de salle par circuit fermé<br>SCC: activer le mode d'alimentation de la carte<br>fenêtre en circuit ouvert<br>OCC: activer le mode d'alimentation de la carte<br>fenêtre en circuit fermé<br>OO: annuler la fonction de carte de chambre /<br>fenêtre | sc          |
| 11                   | La vanne démarre les<br>options de zone morte              | 1°C~5°C                                                                                                    | 1℃          |
| 12                   | La vanne arrête les<br>options de<br>fonctionnement        | 1°C~5°C                                                                                                    | 1℃          |

| Paramétre<br>Article | La description                                                | Options des paramètres | Par défaut |
|----------------------|---------------------------------------------------------------|------------------------|------------|
| 13                   | Réglage du cycle de retard de réinitialisation du compresseur | 0min~5min              | 3min       |
| 14                   | L'adresse du 485                                              | 1~254                  | 1          |

## Menu de configuration: système à deux compresseurs

## Deux compresseurs de refroidissement du système:

Application 1: (page 8) Ventilateur 3 vitesses / système à deux compresseurs (sélection du système: CP2-COL-SP3) Application 4: (page9) ventilateur à une vitesse / système à deux compresseurs (sélection du système: CP2-COL-SP1)

| Paramétre<br>Article | La description                         | Options des paramètres                                                                                                | Par défaut   |
|----------------------|----------------------------------------|----------------------------------------------------------------------------------------------------|--------------|
| 4                    | Programmation                          | Pr0: non programmable<br>Pr2: jours ouvrables + vendredi et samedi<br>Pr7: programme individuel de 7 jours            | Pr0          |
| 5                    | Valeur de réglage de<br>la température | -4°C~4°C                                                                                                    | 0            |
| 6                    | Température maximale                   | 24°C~35°C                                                                                                    | <b>30</b> °C |
| 7                    | Température minimale                   | 5°C~24°C                                                                                                    | 20°C         |
| 8                    | Déconnectez la mémoire                 | rE: récupérer de la mémoire à la mise sous tension<br>rd: récupérer la mémoire hors tension à la mise<br>sous tension | rE           |

| Paramétre<br>Article | La description                                             | Options des paramètres                                                                                                    | Par défaut  |
|----------------------|------------------------------------------------------------|----------------------------------------------------------------------------------------------------|-------------|
| 9                    | Afficher le mode de rétroéclairage                         | 1: le rétro-éclairage est normal<br>2: le rétro-éclairage restera toujours allumé                                                                                                    | 2           |
| 10                   | Température<br>d'économie d'énergie<br>pour la ventilation | 25℃~30℃                                                                                                    | <b>28</b> ℃ |
| 11                   | Mode carte de chambre<br>/ carte fenêtre                   | SC: activer le mode d'alimentation de la carte<br>de chambre par circuit ouvert<br>OC: active le mode d'alimentation de la carte<br>de salle par circuit fermé<br>SCC: activer le mode d'alimentation de la carte<br>fenêtre en circuit ouvert<br>OCC: activer le mode d'alimentation de la carte<br>fenêtre en circuit fermé<br>OO: annuler la fonction de carte de chambre /<br>fenêtre | SC          |
| 12                   | La vanne démarre les<br>options de zone morte              | 1℃~5℃                                                                                                    | 1℃          |
| 13                   | La valve arrête de<br>fonctionner                          | 1℃~5℃                                                                                                    | 1℃          |

| Paramétre<br>Article | La description                                                      | Options des paramètres | Par défaut |
|----------------------|---------------------------------------------------------------------|------------------------|------------|
| 14                   | La première vanne<br>réinitialise le réglage du<br>cycle de retard  | 0min~5min              | 3 min      |
| 15                   | Le deuxième compresseur<br>démarre les options de<br>zone morte     | 1℃~5℃                  | 1°C        |
| 16                   | Les options du deuxième<br>compresseur cessent de<br>fonctionner    | 1℃~5℃                  | 1°C        |
| 17                   | La deuxième vanne<br>réinitialise le réglage<br>du cycle de retard  | 0min~5min              | 3 min      |
| 18                   | La deuxième vanne<br>démarre la configuration<br>du cycle de retard | 0min~5min              | 1 min      |
| 19                   | L'adresse du 485                                                    | 1~254                  | 1          |

Pour les articles 15 et 16, la température d'arrêt de fonctionnement ne peut pas être supérieure à la température de zone morte initiale Système à deux compresseurs: chauffage / refroidissement: Application 5: (page10)

ventilateur à une vitesse / 2 systèmes de chauffage / froid (sélection du système: CP2-ALL)

| Paramétre<br>Article | La description                         | Options des paramètres                                                                                     | Par défaut  |
|----------------------|----------------------------------------|----------------------------------------------------------------------------------------------------|-------------|
| 3                    | Programmation                          | Pr0: non programmable<br>Pr2: jours ouvrables + vendredi et samedi<br>Pr7: programme individuel de 7 jours | Pr0         |
| 4                    | Valeur de réglage de la<br>température | -4°C~4°C                                                                                                   | 0           |
| 5                    | Température maximale                   | 24°C~35°C                                                                                                  | <b>30</b> ℃ |
| 6                    | Température minimale                   | 5°C~24°C                                                                                                   | <b>20</b> ℃ |
| 7                    | Déconnectez la mémoire                 | rE: récupérer de la mémoire à la mise sous tension<br>rd: récupérer la mémoire hors tension au démarrage   | rE          |

| Paramétre<br>Article | La description                                             | Options des paramètres                                                                                                    | Par défaut   |
|----------------------|------------------------------------------------------------|----------------------------------------------------------------------------------------------------|--------------|
| 8                    | Afficher le mode de rétroéclairage                         | 1: le rétro-éclairage est normal<br>2: le rétro-éclairage restera toujours allumé                                                                                                    | 2            |
| 9                    | Température d'économie<br>d'énergie pour le<br>chauffage.  | 5℃~18℃                                                                                                    | <b>18℃</b>   |
| 10                   | Température d'économie<br>d'énergie pour la<br>ventilation | 25℃~30℃                                                                                                    | <b>28</b> °C |
| 11                   | Mode carte de chambre<br>/ carte fenêtre                   | SC: activer le mode d'alimentation de la carte<br>de chambre par circuit ouvert<br>OC: active le mode d'alimentation de la carte<br>de salle par circuit fermé<br>SCC: activer le mode d'alimentation de la<br>carte fenêtre en circuit ouvert<br>OCC: activer le mode d'alimentation de la<br>carte fenêtre en circuit fermé<br>OO: annule la fonction de carte de chambre<br>/ fenêtre | sc           |
| 12                   | La vanne démarre les<br>options de zone morte              | 1°C~5°C                                                                                                    | 1°C          |

| Paramétre<br>Article | La description                                                      | Options des paramètres | Par défaut |
|----------------------|---------------------------------------------------------------------|------------------------|------------|
| 13                   | Les premières options de<br>compresseur cessent de<br>fonctionner   | 1℃~5℃                  | 1℃         |
| 14                   | La première vanne<br>réinitialise le réglage du<br>cycle de retard  | 0min~5min              | 3 min      |
| 15                   | Le deuxième compresseur<br>démarre les options de zone<br>morte     | 1℃~5℃                  | 1℃         |
| 16                   | Les options du deuxième<br>compresseur cessent de<br>fonctionner    | 1℃~5℃                  | 1°C        |
| 17                   | La deuxième vanne<br>réinitialise le réglage du<br>cycle de retard  | 0min~5min              | 3 min      |
| 18                   | La deuxième vanne démarre<br>la configuration du cycle de<br>retard | 1min~5min              | 1 min      |
| 19                   | L'adresse du 485                                                    | 1~254                  | 1          |

## Avertissement d'erreur

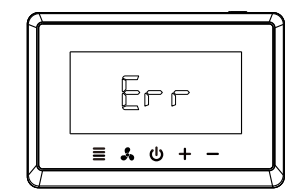

Carte fenêtre / chambre

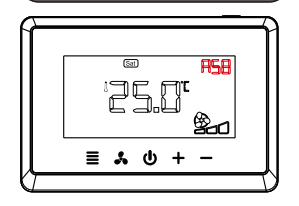

Fonction de carte de fenêtre ouverte, le thermostat aura "<u>R58</u>"

Température ambiante (sonde intérieure de la pièce) cassé ou raccourci, thermostat aura " <u>Err</u>"

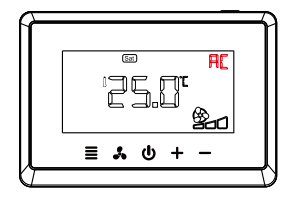

Fonction de carte de pièce ouverte, le thermostat aura "<u>R</u>"